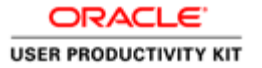

## E-Recruitment

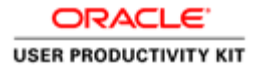

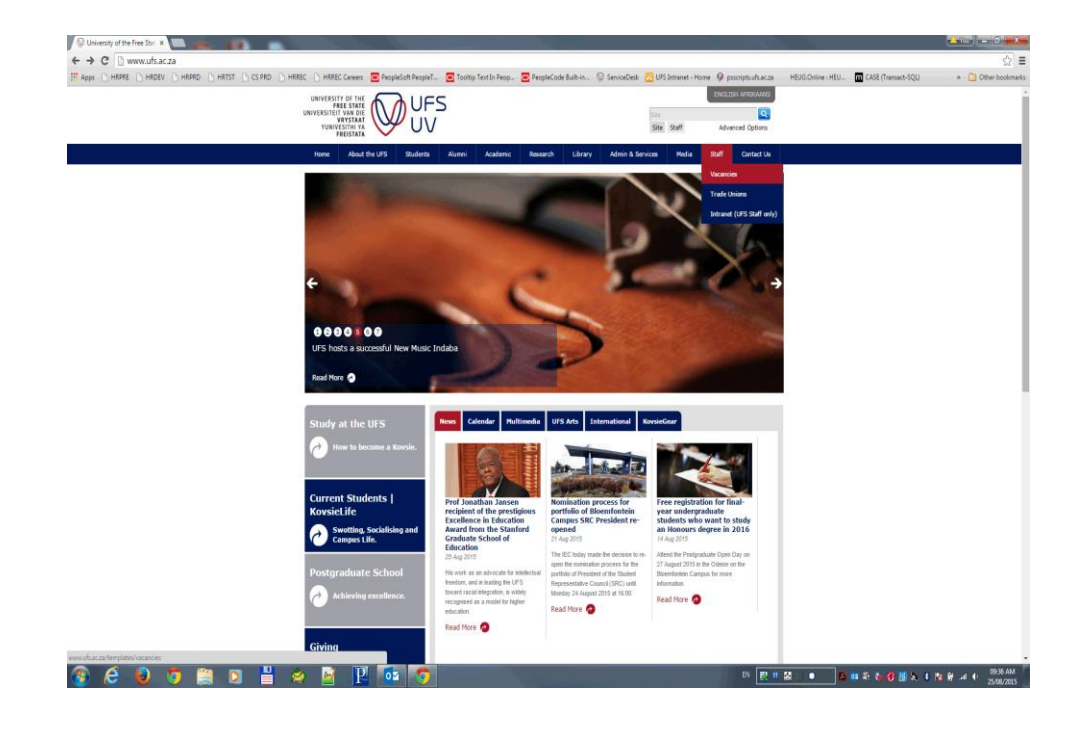

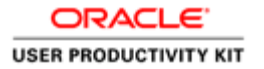

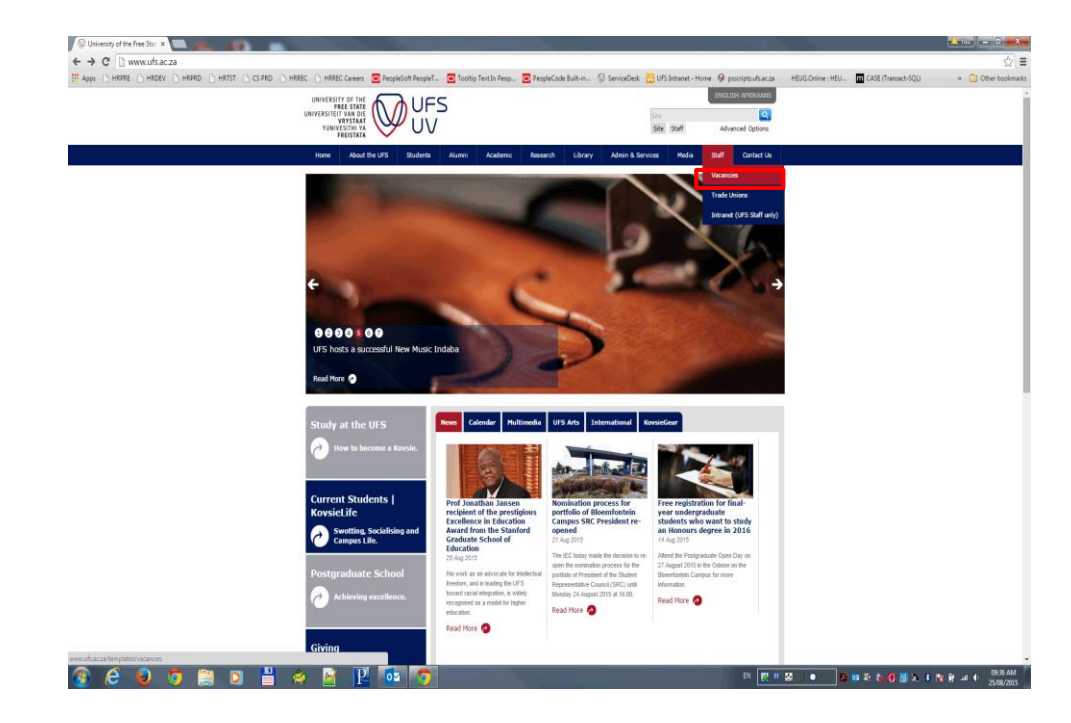

On the UFS website, Click the **Staff , then Vacancy** link.

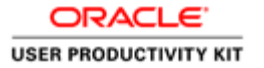

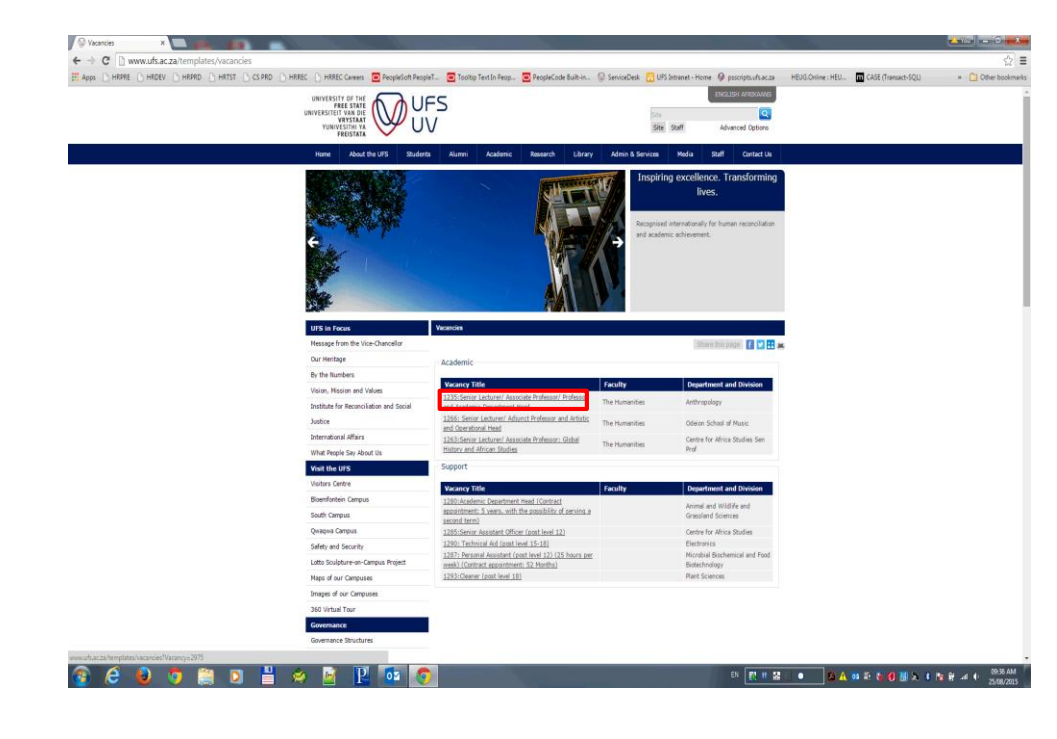

Click the relevent Job Opening you are applying for.

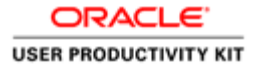

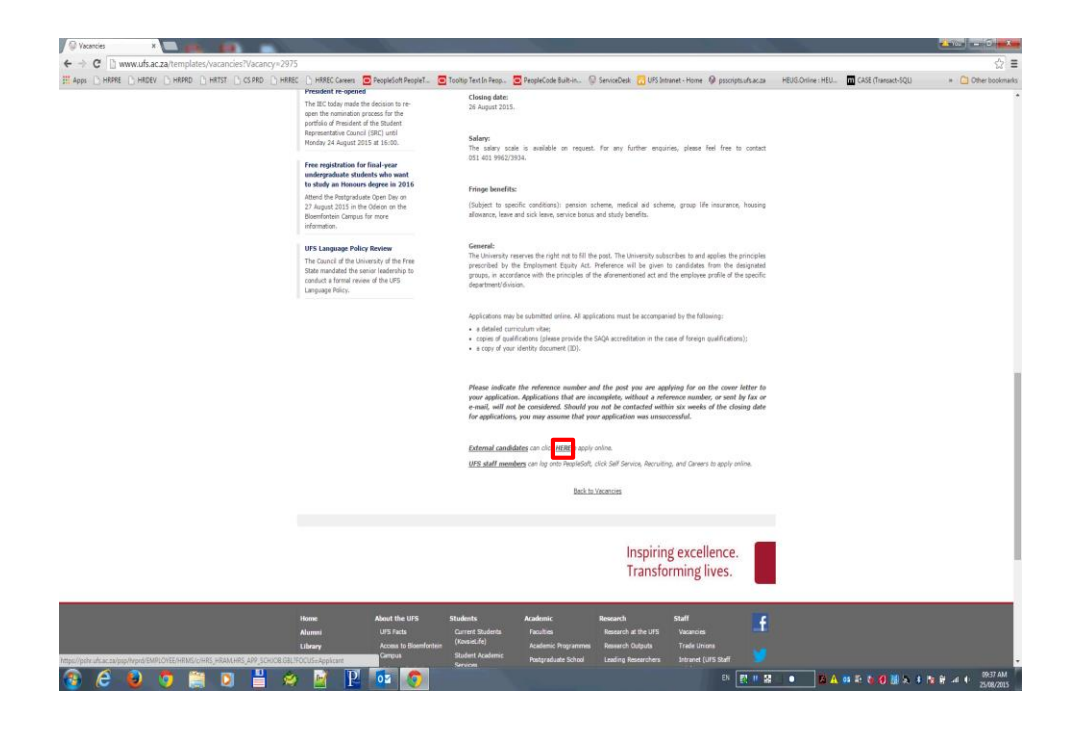

Click the link to apply.

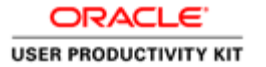

| Careers Job Search ×                                                                                                    |                            |                                                                                    |                                                                               |                                                                      |                            |                                  |                   |                     | 1 m - 0 - X               |
|----------------------------------------------------------------------------------------------------|----------------------------|------------------------------------------------------------------------------------|-------------------------------------------------------------------------------|----------------------------------------------------------------------|----------------------------|----------------------------------|-------------------|---------------------|---------------------------|
| → C O University of the Free State (ZA) https://pshr.ufs.ar                                                                                   | za/psp/l                   | hrprd/EMPLOYEE/HRMS/c/HR                                                           | S_HRAM.HRS_APP_SCHJOB.0                                                       | SBL?FOCUS=Applicant                                                  |                            |                                  |                   |                     | ☆≡                        |
| AppsHRPREHRDEVHRPRDHRTSTCS PRD                                                                                                    | HRREC                      | HRREC Careers PeopleSoft Peo                                                       | pieT 🖸 Tooltip Text In Peop                                                   | PeopleCode Built-in                                                  | ierviceDesk 🛛 🔂 UFS Intra  | et - Home  🖗 psscripts.ufs.ac.aa | HEUG.Online : HEU | CASE (Transact-SQL) | * 🙆 Other bookmarks       |
| avorites • Main Menu • > Careers                                                                                                    |                            |                                                                                    |                                                                               |                                                                      |                            |                                  |                   |                     |                           |
|                                                                                                    |                            |                                                                                    |                                                                               |                                                                      |                            |                                  |                   | Home                | Add to Favorites Sign out |
|                                                                                                    |                            |                                                                                    |                                                                               |                                                                      |                            |                                  |                   |                     |                           |
| Job Search                                                                                                    |                            |                                                                                    |                                                                               |                                                                      | Sign in <u>New Us</u> e    | ]                                |                   |                     |                           |
| You can search and review jobs from this page without creating an a<br>and access our online career tools. If you wish to apply for more than | ccount with<br>one job, sa | us. When you are ready to apply, regist<br>ve those jobs using the Save Job buttor | ering only takes a minute. Your online<br>t below and then you may submit one | e account allows you to upload y<br>e application for multiple jobs. | our resume, apply for jobs |                                  |                   |                     |                           |
| Basic Search                                                                                                    |                            |                                                                                    |                                                                               |                                                                      |                            |                                  |                   |                     |                           |
| Keywords                                                                                                    |                            | Se                                                                                 | arch Tips                                                                     |                                                                      |                            |                                  |                   |                     |                           |
| Locations Al Locations                                                                                                    |                            |                                                                                    |                                                                               |                                                                      |                            |                                  |                   |                     |                           |
| John Donted Within 1 81 Month                                                                                                    |                            | •                                                                                  |                                                                               |                                                                      |                            |                                  |                   |                     |                           |
|                                                                                                    |                            | Advanted Search                                                                    |                                                                               |                                                                      |                            |                                  |                   |                     |                           |
| Search Crear 5                                                                                                    | earce                      | Dave Search                                                                        |                                                                               |                                                                      |                            |                                  |                   |                     |                           |
| I start Job Destines                                                                                                    |                            |                                                                                    |                                                                               |                                                                      |                            |                                  |                   |                     |                           |
| Job Title                                                                                                    | Job ID                     | Location Faculty                                                                   | Department                                                                    | Save Job                                                             | Apply                      |                                  |                   |                     |                           |
| 1 Senior Assistant Officer: Personal Assistant 25Hpw                                                                                          | 1287 1                     | WAIN Natural and Agricultural Scie                                                 | inces Microbial Biochem Food Biote                                            | ch Save Job                                                          | Apply                      |                                  |                   |                     |                           |
| 2 Technical Aid Orti                                                                                                    | 1290                       | WAIN Natural and Agricultural Scie                                                 | inces Electronics                                                             | Save Job                                                             | Apply                      |                                  |                   |                     |                           |
| 3 Senior Assistant Officer                                                                                                    | 1285 1                     | WAIN The Humanities                                                                | Centre for Africa Studies                                                     | Save Job                                                             | Apply                      |                                  |                   |                     |                           |
| 4 Senior Lecturer/Associate Professor Global History and African<br>Studies                                                                   | 1263                       | WAIN The Humanities                                                                | Centre for Africa Stud Sen Pr                                                 | Save Job                                                             | Apply                      |                                  |                   |                     |                           |
| 5 Senior LectureriAssociate Professor and Artistic and<br>Operational Head                                                                    | 1266                       | WAIN The Humanities                                                                | Odeion School of Music                                                        | Save Job                                                             | Apply                      |                                  |                   |                     |                           |
| 6 Senior Lecturer/Associate Professor/ Professor/ Academic<br>Department Head                                                                 | 1235                       | WAIN The Humanities                                                                | Anthropology                                                                  | Save Job                                                             | Apply                      |                                  |                   |                     |                           |

| Step 4 | 1 |
|--------|---|
|--------|---|

Click the New User link to register as a new user.

📀 C 😜 🤉 🚔 D 💾 🧇 🗹 📔 🚥 📀

EN 🛐 11 😂 📔 🔹 📴 🕰 🤢 🕸 🍓 🕼 🕸 🕷 🗌 🕹 25/62/2015

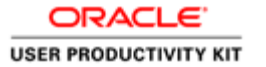

| Candidate Experience 🛛 🛪 🔚 💣               | i. 13                      |               |               |                    |                          | -                   |             |               |                                  |                   |                     |                  | 0 ×           |
|--------------------------------------------|----------------------------|---------------|---------------|--------------------|--------------------------|---------------------|-------------|---------------|----------------------------------|-------------------|---------------------|------------------|---------------|
| ← → C 🗿 University of the Free Stat        | te [ZA] https://pshr.ufs.a | ac.za/psp/hrp | prd/EMPLOY    | EE/HRMS/c/HRS_HP   | RAM.HRS_APP_SCHJO        | 3.GBL?FOCUS=Applica | nt          |               |                                  |                   |                     |                  | 부☆ Ξ          |
| # Apps - HRPRE - HRDEV - HRPRD             | 🗅 HRTST 🕒 CS PRD           | HRREC D       | HRREC Careers | PeopleSoft PeopleT | . 🖸 Tooltip Text In Peop | PeopleCode Built-in | ServiceDesk | 🔣 UFS Intrane | et - Home  🖗 psscripts.ufs.ac.as | HEUG.Online : HEU | CASE (Transact-SQL) | × 🗋 08           | her bookmarks |
| Favorites • Main Menu • Care               | ers                        |               |               |                    |                          |                     |             |               |                                  |                   |                     |                  |               |
|                                            |                            |               |               |                    |                          |                     |             |               |                                  |                   | Home                | Add to Favorites | Sign out      |
| CIVICEC                                    |                            |               |               |                    |                          |                     |             |               |                                  |                   |                     |                  |               |
| Register                                   |                            |               |               |                    |                          |                     |             |               |                                  |                   |                     |                  |               |
| If you are new, you must first register in | n order to continue.       |               |               |                    |                          |                     |             |               |                                  |                   |                     |                  |               |
| *User Name                                 | Johan_Venter               |               |               |                    |                          |                     |             |               |                                  |                   |                     |                  |               |
| *Password                                  | g                          |               |               |                    |                          |                     |             |               |                                  |                   |                     |                  |               |
| "Confirm Password                          | (                          |               |               |                    |                          |                     |             |               |                                  |                   |                     |                  |               |
| *First Name                                | Johan                      |               |               |                    |                          |                     |             |               |                                  |                   |                     |                  |               |
| "Last Name                                 | Venter                     |               |               |                    |                          |                     |             |               |                                  |                   |                     |                  |               |
| *Primary Email Type                        | Home                       | ,             |               |                    |                          |                     |             |               |                                  |                   |                     |                  |               |
| *Email Address                             | s venterj@work.gov.za      |               |               |                    |                          |                     |             |               |                                  |                   |                     |                  |               |
| Primary Phone Type                         | Home                       | •             |               |                    |                          |                     |             |               |                                  |                   |                     |                  |               |
| Phone                                      | 051 401 1010               | Ext           |               |                    |                          |                     |             |               |                                  |                   |                     |                  |               |
| Preferred Contact Methor                   | e Phone<br>Register        | •             |               |                    |                          |                     |             |               |                                  |                   |                     |                  |               |
|                                            | Already Registered?        | Sign in Now   |               |                    |                          |                     |             |               |                                  |                   |                     |                  |               |
| * Required Information                     |                            |               |               |                    |                          |                     |             |               |                                  |                   |                     |                  |               |
| Return to Previous Page                    |                            |               |               |                    |                          |                     |             |               |                                  |                   |                     |                  |               |
|                                            |                            |               |               |                    |                          |                     |             |               |                                  |                   |                     |                  |               |
|                                            |                            |               |               |                    |                          |                     |             |               |                                  |                   |                     |                  |               |

Fill in all the necessary information and Click the **Register Button to proceed**.

🚳 😂 🧕 🧿 🚆 🔉 💾 \Rightarrow 📓 🖪 🚺 👩

EN 🛃 II 👪 I. • 🛛 🛍 🗛 🕸 🕸 🍓 🗶 🕸 🎆 🕭 🕸 🔐 💀 🕹 9939 AM

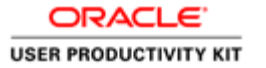

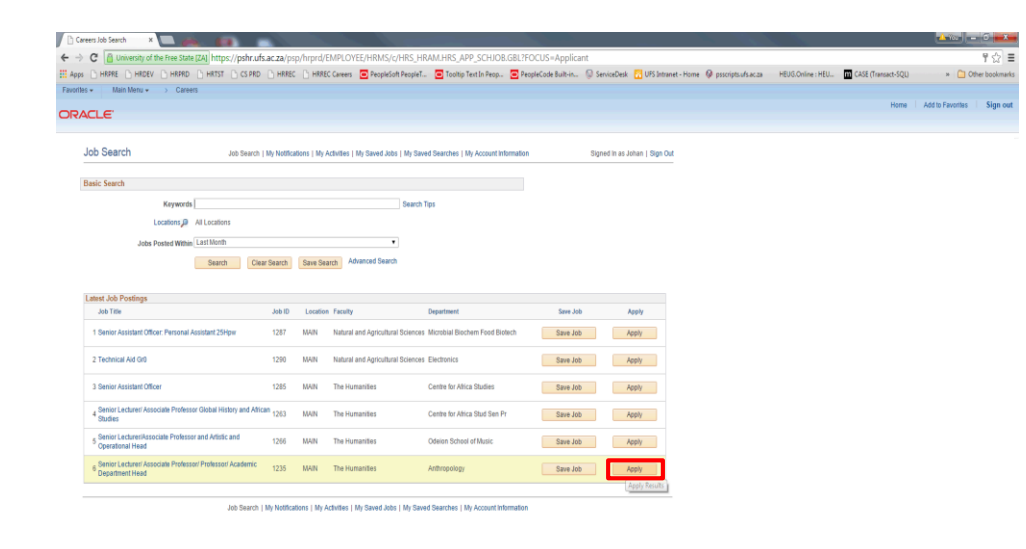

| Step 6 | 5 |
|--------|---|
|--------|---|

Click the Apply button to apply for the specific Job Opening.

🚯 🤌 📵 🧊 🚆 🛛 💾 🔌 📓 🖳 🚾 👩

EI 🛐 II 😹 II • 🛛 🖬 🗛 🚳 🕾 🏷 📵 📓 🕭 🕸 🕅 🖉 🖬 • • • 99.99 AM

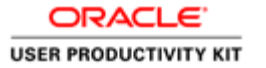

🔒 👩 🚞 🖸 💾 🤌 📝 🗎 🐻 🧑

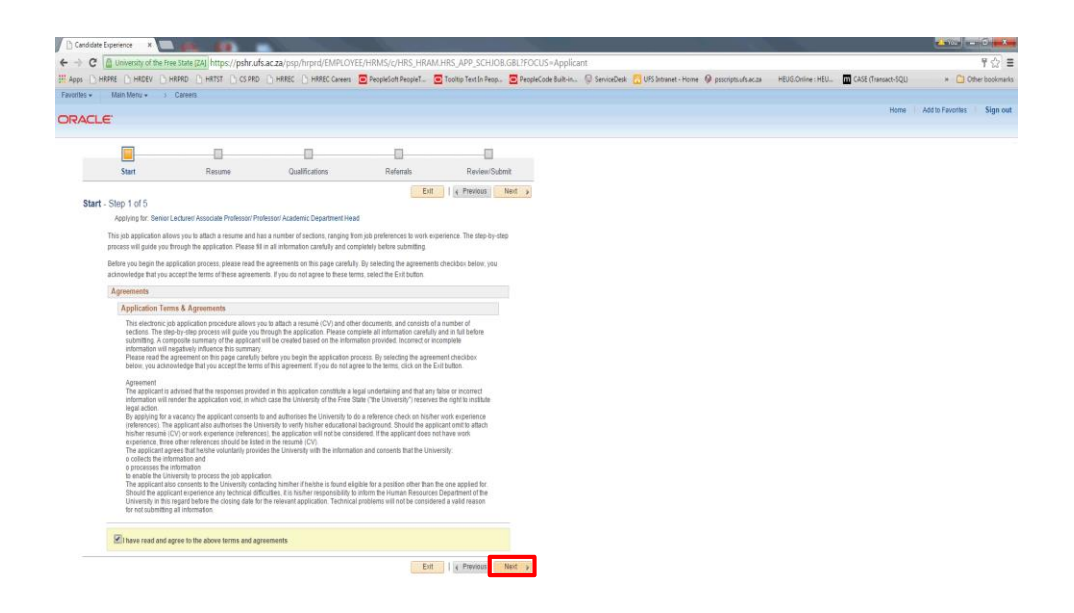

Step 7

Read the information on the screen and Click the **Radio Button to accept the Terms and Agreement.** 

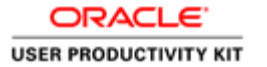

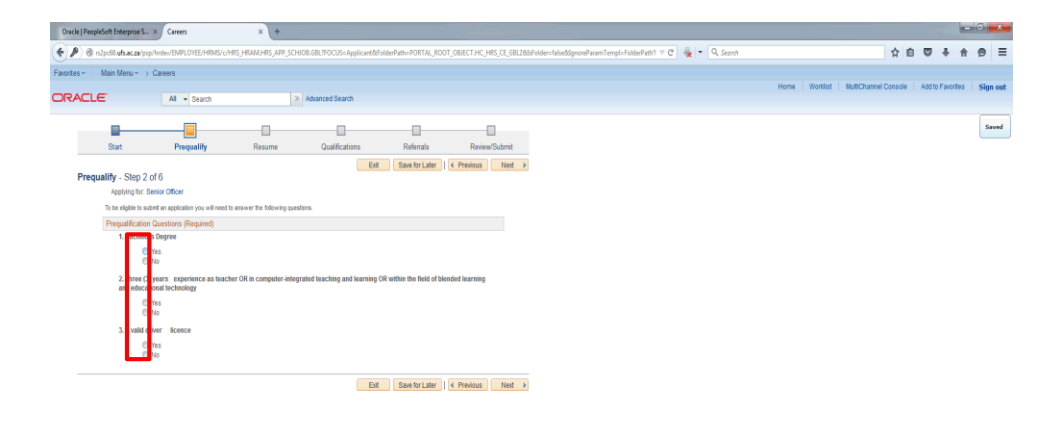

Click the relevant Radio Button.

KAN SIN JIOBRANDTUB (WAI, SWI JIOB AND TUB SIN JIOBRAND SIN JIOBRAND (MILLING MALANDALINANA) (MILLING MALANDALINANA) (MI

EN 🛃 🖬 🔝 📄 🔹 🕸 🏲 🗉 🖽 2005 PM. 2005/04/24

| Oracle   PeopleSoft Enterprise S × O Connecting × +                                                                                                    |                                                                                                    |                                                              |
|----------------------------------------------------------------------------------------------------|----------------------------------------------------------------------------------------------------|--------------------------------------------------------------|
| 🕞 🌶 🕲 n2pc68.ufs.ac.za/psp/hndev/EMPLOYEE/HRMS/c/HRS_HRAM.HRS_APP_SCHIOB.GBLTF                                                                                                    | CUS=Applican&FolderPath=PORTAL_ROOT_OBJECT.HC_HRS_CE_6B128&Folder=false&SgnoreParemTempl=FolderPath1 🖤 🕑 😽 💌 🔍 Search                                                                                                    | ☆ 自 ♥ ♣ ★ ♥ ☰                                                |
| Favorites - Main Menu - > Careers                                                                                                    |                                                                                                    |                                                              |
|                                                                                                    | 1 Search                                                                                                    | Home Worklist MultiChannel Console Add to Favorites Sign out |
|                                                                                                    |                                                                                                    |                                                              |
|                                                                                                    | 00                                                                                                    |                                                              |
| Start Prequalify Resume Q                                                                                                    | alfications Referrals Review/Submit                                                                                                    |                                                              |
| Prequality - Step 2 of 6<br>Applying the Senior Officer<br>To be right to substrat an application you will need to answer the following quastless.<br>Prequalification Constraints (Required) | Ent Sourtriant   (c Pressus Net a                                                                                                    |                                                              |
| 1. Bachelors Degree                                                                                                    |                                                                                                    |                                                              |
| ® Yes<br>⊙ No                                                                                                    |                                                                                                    |                                                              |
| 2. Three (3) years experience as teacher OR in computer-integrated teac                                                                                                    | Prequally Results                                                                                                    |                                                              |
| and educational technology                                                                                                    | You are eligible to apply for 1 job(s). Saved                                                                                                    |                                                              |
| © No                                                                                                    | You are eligible to apply for this job.                                                                                                    |                                                              |
| 3. A valid driver, licence                                                                                                    |                                                                                                    |                                                              |
| O No                                                                                                    | Job Title Senior Officer Job ID 1151                                                                                                    |                                                              |
|                                                                                                    | You submitting systemore has seen instands "the assesses to be guestioncare indicate that you are explained by the<br>test and covering. Presentations is complete your application by entering your information on the following paper. |                                                              |
|                                                                                                    |                                                                                                    |                                                              |
|                                                                                                    |                                                                                                    |                                                              |
|                                                                                                    |                                                                                                    |                                                              |
|                                                                                                    |                                                                                                    |                                                              |
|                                                                                                    |                                                                                                    |                                                              |
|                                                                                                    |                                                                                                    |                                                              |
|                                                                                                    |                                                                                                    |                                                              |
|                                                                                                    |                                                                                                    |                                                              |
|                                                                                                    |                                                                                                    |                                                              |
|                                                                                                    |                                                                                                    |                                                              |
| 🚯 D 🔁 📜 閿 🔍 📲 🖺 🚺                                                                                                    | · · · · · · · · · · · · · · · · · · ·                                                                                                    | EN 🛃 H 🔛   🔹 - 😫 🏞 🔶 👍 - 9255 FM                             |

Pop-Up Screen to notify user the Prequalify questions are successful Click the **Continue Button**.

| Candid      | late Experience 💿 🗙 📃      | A 10                                  |                                   |                     |                        |             |                       |                         | - 1 K.                |                   |                     | <u>- 1000</u>    | 0 <b></b> .  |
|-------------|----------------------------|---------------------------------------|-----------------------------------|---------------------|------------------------|-------------|-----------------------|-------------------------|-----------------------|-------------------|---------------------|------------------|--------------|
| ← → (       | 🕄 👸 University of the Fre  | ee State [ZA] https://pshr.u          | fs.ac.za/psp/hrprd/EMPLOYI        | E/HRMS/c/HRS_HR/    | M.HRS_APP_SCHJOB       | GBL?FOCUS   | Applicant             |                         |                       |                   |                     |                  | †☆ ≡         |
| 🗄 Apps [    | HRPRE D HRDEV D H          | HRPRD 🕒 HRTST 🕒 CS PRO                | HRREC D HRREC Careers             | PeopleSoft PeopleT  | 🔁 Tooltip Text In Peop | PeopleCode  | Built-in 😡 ServiceDes | 🗧 🔂 UFS Intranet - Home | Ø psscripts.ufs.ac.za | HEUG.Online : HEU | CASE (Transact-SQL) | * 🗋 Oth          | er bookmarks |
| Favorites + | Main Menu 🔹 >              | Careers                               |                                   |                     |                        |             |                       |                         |                       |                   |                     |                  |              |
| OBAC        | 1.61                       |                                       |                                   |                     |                        |             |                       |                         |                       |                   | Home                | Add to Favorites | Sign out     |
| CIErac      |                            |                                       |                                   |                     |                        |             |                       |                         |                       |                   |                     |                  |              |
|             |                            |                                       | 0                                 |                     |                        |             |                       |                         |                       |                   |                     |                  |              |
|             | Start                      | Resume                                | Qualifications                    | Referrals           | Review/Subr            | nit .       |                       |                         |                       |                   |                     |                  |              |
|             |                            |                                       |                                   | Exit Save for La    | ter   🕻 Previous 🔤 I   | Neit 🕨      |                       |                         |                       |                   |                     |                  |              |
| Re          | sume - Step 2 of 5         | Lachanal Associate Devine and D       | referenzi Anafamia Danarkanat Han |                     |                        |             |                       |                         |                       |                   |                     |                  |              |
|             | Apprying for, Senior I     | Leower Associate Professor Pr         | rolessoti Academic Department Hea | 1                   |                        |             |                       |                         |                       |                   |                     |                  |              |
|             | Please provide us with you | ur resume using one of the option but | flons below:                      |                     |                        |             |                       |                         |                       |                   |                     |                  |              |
|             | Resume Options             |                                       |                                   |                     |                        |             |                       |                         |                       |                   |                     |                  |              |
|             | Atach F                    | Resume                                | us with your resume               |                     |                        |             |                       |                         |                       |                   |                     |                  |              |
|             | My Attachments             |                                       |                                   |                     |                        |             |                       |                         |                       |                   |                     |                  |              |
|             | File Name                  |                                       |                                   |                     |                        | <b>/</b> 11 |                       |                         |                       |                   |                     |                  |              |
|             |                            |                                       |                                   |                     |                        |             |                       |                         |                       |                   |                     |                  |              |
|             | Attachments                |                                       |                                   |                     |                        |             |                       |                         |                       |                   |                     |                  |              |
|             |                            |                                       |                                   |                     |                        |             |                       |                         |                       |                   |                     |                  |              |
|             | Add Attachment             | Delete Attachment                     |                                   |                     |                        |             |                       |                         |                       |                   |                     |                  |              |
|             |                            |                                       |                                   |                     |                        |             |                       |                         |                       |                   |                     |                  |              |
|             |                            |                                       |                                   | Exit Save for Later | Previous Ne            | 4 b         |                       |                         |                       |                   |                     |                  |              |

To Attach a Resumé Click the **Attach Resumé Button**.

pascoptabilitation web document and Villational pascilla, control and uncertaining web document and villational pascilla, control and uncertaining web document and villational pascilla, control and uncertaining web document and villational pascilla, control and uncertaining web document and villational pascilla, control and uncertaining web document and villational pascilla, control and uncertaining web document and villational pascilla, control and uncertaining web document and villational pascilla, control and villational pascilla, control an

EN 🛃 11 😫 🔹 🗖 🗛 😝 🕸 🍖 🌒 📓 🕭 🕸 🖬 🕂 🛊 😏 2508/2015

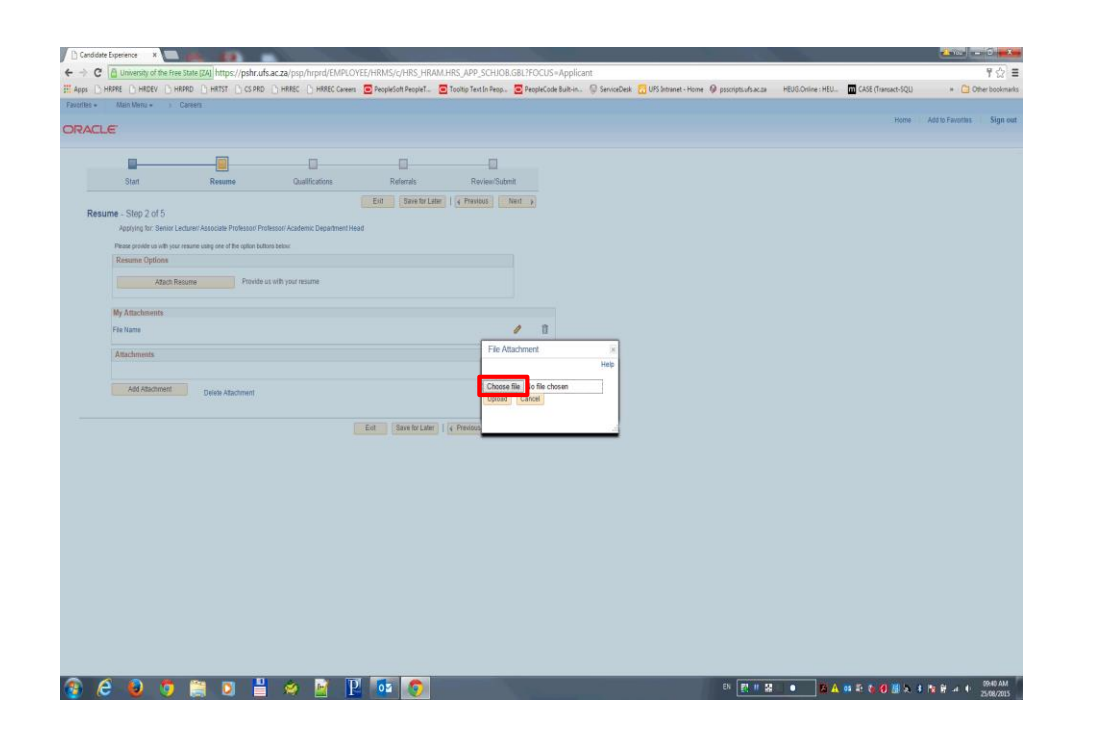

| Step | 1 | 1 |
|------|---|---|
|------|---|---|

Browse to a specific location to locate necessary documents Click the **Choose File Button**.

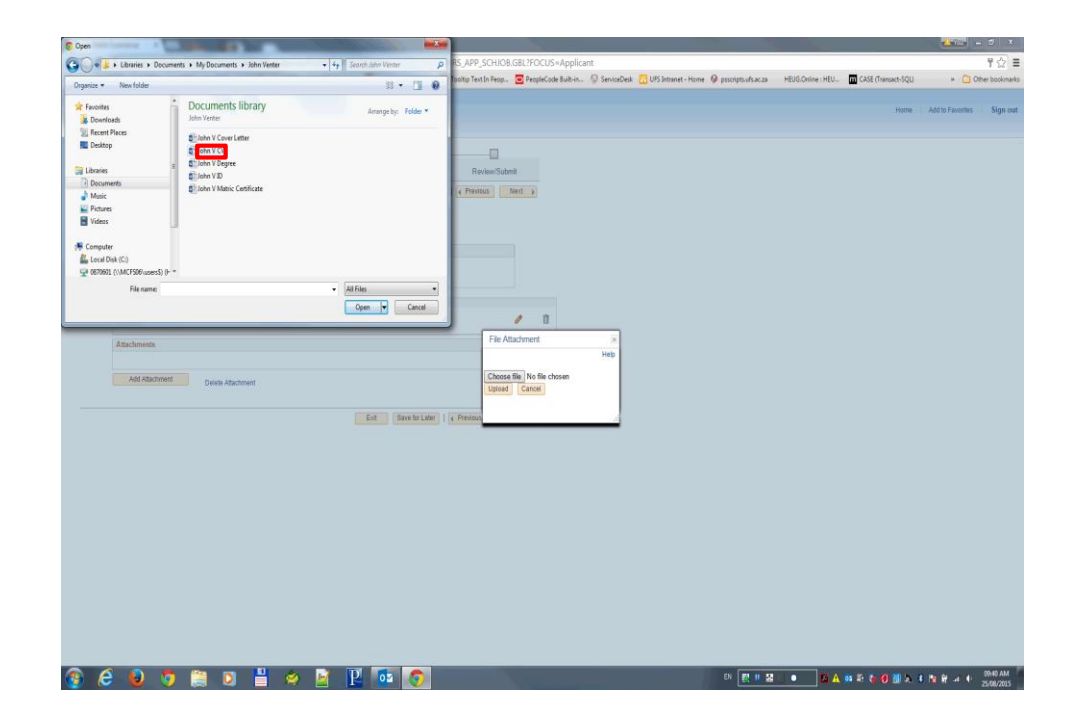

Click in the **Name** field.

| Candidate E | xperience × 🔲 🙀                                                                                                    |                                                                  |                              |                           |                        |                    |                 |                       | 100                   |                   |                     | <u>- 1994</u>    | 0 × 1        |
|-------------|----------------------------------------------------------------------------------------------------|------------------------------------------------------------------|------------------------------|---------------------------|------------------------|--------------------|-----------------|-----------------------|-----------------------|-------------------|---------------------|------------------|--------------|
| ← → C       | 🔒 University of the Free State                                                                                             | [ZA] https://pshr.ufs.a                                          | c.za/psp/hrprd/EMPLOY        | 'EE/HRMS/c/HRS_HR/        | M.HRS_APP_SCHJOB       | .GBL?FOCUS=App     | icant           |                       |                       |                   |                     |                  | ¶☆ ≡         |
| 🗮 Apps 🕒 HR | IPRE 🕒 HRDEV 🕒 HRPRD                                                                                                    | 🕒 HRTST 🕒 CS PRD (                                               | HRREC D HRREC Careers        | PeopleSoft PeopleT        | 🔁 Tooltip Text In Peop | PeopleCode Built-i | n 😡 ServiceDesk | 🔂 UFS Intranet - Home | Ø psscripts-ufs-ac.za | HEUG.Online : HEU | CASE (Transact-SQL) | * 🗋 Oth          | er bookmarks |
| Favorites + | Main Menu • > Caree                                                                                                    | s                                                                |                              |                           |                        |                    |                 |                       |                       |                   |                     |                  | _            |
| ORACLE      | F                                                                                                    |                                                                  |                              |                           |                        |                    |                 |                       |                       |                   | Home                | Add to Favorites | Sign out     |
|             |                                                                                                    |                                                                  |                              |                           |                        |                    |                 |                       |                       |                   |                     |                  |              |
|             | Start                                                                                                    | Resume                                                           | Qualifications               | Referrals                 | Review/Subr            | nit                |                 |                       |                       |                   |                     |                  |              |
| Resur       | te - Step 2 of 5<br>Applying far: Senior Lecture<br>Current Resume<br>Vew Resume<br>John_V_CV docx<br>Use Different Resume | If Associate Professorf Profes<br>Resume Title<br>John_V_CV/docx | ssor/ Academic Department He | ad<br>Language<br>English | •                      |                    |                 |                       |                       |                   |                     |                  |              |
|             | My Attachments                                                                                                    |                                                                  |                              |                           |                        |                    |                 |                       |                       |                   |                     |                  |              |
|             | File Name                                                                                                    |                                                                  |                              |                           |                        | / 1                |                 |                       |                       |                   |                     |                  |              |
|             | Attachments                                                                                                    |                                                                  |                              |                           |                        |                    |                 |                       |                       |                   |                     |                  |              |
|             | Add Attachment                                                                                                    | Delete Attachment                                                |                              |                           |                        |                    |                 |                       |                       |                   |                     |                  |              |
|             |                                                                                                    |                                                                  |                              | Exit Save for Later       | r   e Previous Ne      | 4 tr               |                 |                       |                       |                   |                     |                  |              |

To Attach Supporting Documents(ID,Cover Letter and Qualification) Click the Add Attachment Button.

## 🚯 🙆 ⊌ 🧿 🚆 🛛 💾 \Rightarrow 🕅 💾 🚾 👩

EN 🔣 H 😹 📔 🔹 🛛 🖄 🗛 🚳 🕾 🍖 🌒 📓 🔍 8 🎠 🖶 🚽 🔶 25/08/2015

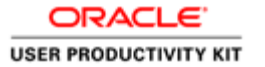

| Candidate Experience X Section 2010                                                                                                    | - 0 - ×-            |
|----------------------------------------------------------------------------------------------------|---------------------|
| 🗧 🔶 😋 🧯 University of the Free State [ZA] https://psfr.ufs.ac.za/psp/hrprd/EMPLOYEE/HRMS/c/HRS_HRAM.HRS_APP_SCH108.gBL?FOCUS=Applicant                                                                                                    | ¶☆ ≡                |
| 🗄 Appo 🗋 HARRE 🗋 HARRE 🗋 HARRE 🗋 HARRE 🗋 HARRE 🗋 HARRE C 🗋 HARRE C 👌 HARRE C 👌 HARRE C 👌 HARRE C 👌 HARRE C 👌 HARRE C MARKA SALE 🖌 UKS Internet - Home 🚱 psocietaufaaceaa — HEUS Chrime : HEUL 🗰 CASE (Transact-SQU                                                                                                    | » 🙆 Other bookmarks |
| Favorities Main Menu + >> Careers                                                                                                    |                     |
| ORACLE Home Adds                                                                                                    | Favorites Sign out  |
| Add Attachment Jap Search   My Notications   My James ( My Seved Jake   My Seved Jake ( My Seved Searcher   My Account Information Signed In as Johan   Signed In as Johan   Sign |                     |
| Select attachment type and enter an attachment purpose, then select the Upload Attachment Evelow to upload a lile.                                                                                                    |                     |
| My Cover Latters and Attachments                                                                                                    |                     |
| *Attachment Type (Atlachments •                                                                                                    |                     |
| *Attachment Purpose Batheliots Degree                                                                                                    |                     |
| Uppoud Attachment                                                                                                    |                     |
| * Required Information                                                                                                    |                     |
| Save Canal                                                                                                    |                     |
| Return to Previous Page Xub Search   My Notifications   My Achilles   My Saved Searches   My Accuant Information                                                                                                    |                     |
|                                                                                                    |                     |

| Step | 14 |  |
|------|----|--|
|------|----|--|

Specify the document name and Click the **Upload Attachment Button to locate the attachment**.

🚳 💪 ⊌ 🧿 🖀 🛛 💾 🤌 🕅 🖳 🚾 🧿

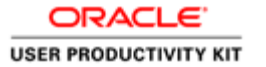

| Candidate Experience × Sec. Sec.                                                                                                    |            | <u></u>          | 6 x           |
|----------------------------------------------------------------------------------------------------|------------|------------------|---------------|
| 🗲 -> C 🙆 University of the Free State [ZM] https://pshr.ufs.ac.za/psp/htpr/d/EMPLOYEE/HRM.5/c/HRS_HRAM.HRS_APP_SCHJOB.GBL?FOCUS=Applicant                                                                                                    |            |                  | 1☆ =          |
| 🔛 Apps 🗋 HRDRE 🗋 HRDRE 🗋 HRDRE 🗋 HRRRE 🗋 HRRRE C. Generals 🧧 PeopleCode Registric PeopleT. 🥃 Toologi Text In People. 😇 PeopleCode Build-in 🤤 ServiceDeek 🔂 UIS Strammet - Home 🚱 psocietards accase — HBUR, Online : HLLL 🗰 CASE (Tri                                                                                                    | nsact-SQU) | * 🗋 Od           | her bookmarks |
| Favorities Main Menu + > Careers                                                                                                    |            |                  |               |
| ORACLE                                                                                                    | Home       | Add to Favorites | Sign out      |
|                                                                                                    |            |                  |               |
| Add Attachment 3x8 Search   My Natifications   My Achites   My Seved Alos   My Seved Searches   My Account Information Signed In as Johan   Sign Out                                                                                                    |            |                  |               |
| Selict attachment type and enter an attachment purpose, then select the Upload Attachment button to upload a file.                                                                                                    |            |                  |               |
| My Cover Letters and Attachments                                                                                                    |            |                  |               |
| *Attachment Type / Attachments •                                                                                                    |            |                  |               |
| *Attachment Purpose Bachelors Degree                                                                                                    |            |                  |               |
| John_V_Depres door                                                                                                    |            |                  |               |
| * Resulted Information                                                                                                    |            |                  |               |
| Save Cancel                                                                                                    |            |                  |               |
| Return to Previous Page Job Search   My Notifications   My Addinates   My Saved Jobs   My Saved Jobs   My Save |            |                  |               |
|                                                                                                    |            |                  |               |

Click the Save Button to save the attachment.

🚳 💪 🜒 🧿 🚔 🛛 💾 🔅 📝 📔 💽 🧿

EN 🛃 II 🖼 I 🔹 🚺 🔺 🚳 🕸 🍖 🌒 📓 🕭 🕸 😭 🖨 🔶 25(62/2015

| Candidate Ex | perience x                     |                          |                                 |          |                |                    |            |            |             |             |              |              |                    |                 |          |                  |                  | - 0 ×           |
|--------------|--------------------------------|--------------------------|---------------------------------|----------|----------------|--------------------|------------|------------|-------------|-------------|--------------|--------------|--------------------|-----------------|----------|------------------|------------------|-----------------|
| + → C 6      | University of the Free State ( | ZA] https://pshr.ufs     | .ac.za/psp/hrprd/EMPLOY         | EE/HRMS/ | c/HRS_HRAM.H   | HRS_APP_SCH        | IJOB.GBL?P | OCUS=A     | pplicant    |             |              |              |                    |                 |          |                  |                  | 1☆ =            |
| 🗮 Apps 🕒 HR  | RE 🗅 HRDEV 🕒 HRFRD             | HRTST C CS PRD           | HRREC Careers                   | PeopleS  | ioft PeopleT 🧧 | Tooltip Text In Pr | eop 🔁 Pe   | opleCode B | uit-in. 😡 s | ServiceDesk | 🔂 UFS Intran | iet-Home 😡 p | sscripts.ufs.ac.za | HEUG.Online : H | EU m CAS | E (Transact-SQL) | × 🗋 (            | Other bookmarks |
| Favorites +  | Main Menu · Careers            | 1                        |                                 |          |                |                    |            |            |             |             |              |              |                    |                 |          |                  |                  |                 |
|              |                                |                          |                                 |          |                |                    |            |            |             |             |              |              |                    |                 |          | Home             | Add to Favorites | Sign out        |
| ORACLE       |                                |                          |                                 |          |                |                    |            |            |             |             |              |              |                    |                 |          |                  |                  |                 |
|              |                                | _                        |                                 |          |                |                    |            |            |             |             |              |              |                    |                 |          |                  |                  |                 |
|              | Start                          | Resume                   | Qualifications                  | R        | eferrals       | Review             | /Submit    |            |             |             |              |              |                    |                 |          |                  |                  |                 |
|              |                                |                          |                                 | Frit     | Save for Later | Previous           | Next       |            |             |             |              |              |                    |                 |          |                  |                  |                 |
| Resum        | e - Step 2 of 5                |                          |                                 |          |                |                    |            |            |             |             |              |              |                    |                 |          |                  |                  |                 |
|              | Applying for: Senior Lectured  | Associate Professor/ Pro | lessor/ Academic Department Hei | b        |                |                    |            |            |             |             |              |              |                    |                 |          |                  |                  |                 |
|              | Current Resume                 |                          |                                 |          |                |                    |            |            |             |             |              |              |                    |                 |          |                  |                  |                 |
|              | View Resume                    | Resume Title             |                                 | Language |                |                    |            |            |             |             |              |              |                    |                 |          |                  |                  |                 |
|              | John_V_CV.docx                 | John_V_CV.docx           |                                 | English  |                | ۲                  |            |            |             |             |              |              |                    |                 |          |                  |                  |                 |
|              | Use Different Resume           |                          |                                 |          |                |                    |            |            |             |             |              |              |                    |                 |          |                  |                  |                 |
|              | My Attachments                 |                          |                                 |          |                |                    |            |            |             |             |              |              |                    |                 |          |                  |                  |                 |
|              | John_V_Degree.docx             |                          | Bachelors Degree                |          | 08/25/2015     | 5 9:40AM           | 1          | Û          |             |             |              |              |                    |                 |          |                  |                  |                 |
|              | John_V_Matric_Certificate.docx |                          | Grade 12 Certificate            |          | 08/25/2015     | 5 9:41AM           | 1          | î          |             |             |              |              |                    |                 |          |                  |                  |                 |
|              | John_V_ID.docx                 |                          | identity Document               |          | 08/25/2015     | 5 9.41AM           | 1          | 8          |             |             |              |              |                    |                 |          |                  |                  |                 |
| ĺ            | Add Attachment                 | Delete Attachment        |                                 |          |                |                    |            |            |             |             |              |              |                    |                 |          |                  |                  |                 |
|              |                                |                          |                                 |          |                |                    |            | _          |             |             |              |              |                    |                 |          |                  |                  |                 |
|              |                                |                          |                                 | Evit     | Save for Later | Previous           | Next >     |            |             |             |              |              |                    |                 |          |                  |                  |                 |
|              |                                |                          |                                 |          |                |                    |            |            |             |             |              |              |                    |                 |          |                  |                  |                 |

EN 🛃 II 😫 🔹 🗖 🗛 🕸 🕾 🏷 🔞 📓 🛠 🕸 🕅 🚽 🔶 2506/2005

o 💾 🤌 📝 📔 🚾 🧿

🚯 🙆

Step 16

After you have attached the supporting documents Click the **Next Button to proceed**.

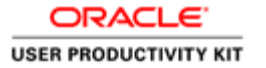

| Construction and and a set of provide the set of the set of t                                                                                                    | Candidate Exper | rience x                  | - 48 ·                    | 1000                       | and the second second |                      |                      |             |                                      | 100                        |                       |                   | - 10 ×        |
|----------------------------------------------------------------------------------------------------|-----------------|---------------------------|---------------------------|----------------------------|-----------------------|----------------------|----------------------|-------------|--------------------------------------|----------------------------|-----------------------|-------------------|---------------|
| Hard         Mark         Mark <td< th=""><th>+ + C 00</th><th>Iniversity of the Free St</th><th>te (ZA) https://pshr.ufs.</th><th>ac.za/psp/hrprd/EMPLOY</th><th>'EE/HRMS/c/HRS_HRAI</th><th>M.HRS_APP_SCHJOB</th><th>GBL?FOCUS = Applica</th><th>ant</th><th></th><th></th><th></th><th></th><th>1☆ :</th></td<>                                                                                                    | + + C 00        | Iniversity of the Free St | te (ZA) https://pshr.ufs. | ac.za/psp/hrprd/EMPLOY     | 'EE/HRMS/c/HRS_HRAI   | M.HRS_APP_SCHJOB     | GBL?FOCUS = Applica  | ant         |                                      |                            |                       |                   | 1☆ :          |
| Texture         Center           CREACE         None           Add to Founds:         Set           Start         Resume           Personal Information (Educations Refered Refered                                                                                                    | Apps D HRPRE    | HRDEV DHRPR               | D C HRTST C CS PRD        | HRREC D HRREC Careers      | PeopleSoft PeopleT    | Tooltip Text In Peop | PeopleCode Built-in  | ServiceDesk | 🔂 UFS Intranet - Home  🖗 poscripts.u | fs.ac.za HEUG.Online : HEU | J GASE (Transact-SQL) | + 00              | ther bookmark |
| Sart     Record     Galfataloons     Reduction     Record     Record     Re                                                                                                    | Faucriles • Ma  | ain Menu + 🔰 Car          | eer3                      |                            |                       |                      |                      |             |                                      |                            |                       |                   |               |
| Sut       Record       Califications       Reference         Precond Monazion       E. Califications       I. Califications         Conditionation       Section 1       Vinh Experiment 2         Conditionation       E. Califications       Note         Section 1       Section 2       Note         Section 2       Section 2       Note         Section 2       Section 2       Note         Section 2       Section 2       Note         Section 2       Section 2       Note         Section 2       Section 2       Note         Section 2       Section 2       Note         Section 2       Section 2       Note         Section 2       Section 2       Section 2         Section 2       Section 2       Section 2         Section 2       Section 2       Section 2         Section 2       Section 2       Section 2         Section 2       Section 2       Section 2         Section 2       Section 2       Section 2         Section 2       Section 2       Section 2         Section 2       Section 2       Section 2         Section 2       Section 2       Section 2         Section 2                                                                                                    |                 |                           |                           |                            |                       |                      |                      |             |                                      |                            | Home                  | Add to Favorities | Sign out      |
| Set       Record       Cadifications       Reference Technologies         Prescal Information       Execution       Wind Experime       Network Technologies         Codifications:       Prescal Information       Site State Technologies       Network Technologies         Codifications:       Prescal Information - Site J of J       Site State Technologies       Network Technologies         Codifications:       Prescal Information - Site J of J of J       Site State Technologies       Network Technologies         Codifications:       Prescal Information - Site J of J of J       Description       Network Technologies       Network Technologies         Codifications:       Prescal Information - Site J of J of J       Description       Network Technologies       Network Technologies         Data Information       One of the Site State Technologies       Site State Technologies       Network Technologies         Data Information       Contro Coding State Technologies       Network Technologies       Network Technologies         Contro Coding State Technologies       Network Technologies       Network Technologies       Network Technologies         Contro Coding State Technologies       Network Technologies       Network Technologies       Network Technologies         Contro Coding State Technologies       Network Technologies       Network Technologies       Network Techn                                                                                                    |                 |                           |                           |                            |                       |                      |                      |             |                                      |                            |                       |                   |               |
| Start     Record     Description       Personal Information : Education : If Nucle Expendence : A compliationers:     Nucle : Start : Start                                                                                                    |                 | <b>1</b>                  | -                         |                            |                       |                      |                      |             |                                      |                            |                       |                   |               |
| Personal Information:       1 Accordinations:         Qualifications:       Personal Information:       See Section:         Personal Information:       Section:       Image: Section:         Personal Information:       Section:       Image: Section:         Personal Information:       Section:       Image: Section:         Personal Information:       Section:       Image: Section:         Description:       Bit Section:       Bit Section:         Description:       Bit Section:       Bit Section:         Description:       Bit Section:       Bit Section:         Description:       Bit Section:       Bit Section:         Description:       Bit Section:       Bit Section:         Description:       Bit Section:       Bit Section:         Description:       Bit Section:       Bit Section:         Description:       Bit Section:       Bit Section:         Description:       Bit Section:       Bit Section:         Description:       Bit Section:       Bit Section:         Description:       Bit Section:       Bit Section:         Description:       Bit Section:       Bit Section:         Description:       Bit Section:       Bit Section:         Description:                                                                                                    |                 | Start                     | Resume                    | Qualifications             | Referrals             | Review/Subn          | 8                    |             |                                      |                            |                       |                   |               |
| EX     Sease for (SMR)     Note: 1       Outsifications:     Personal Information:     SSG 3 of 5       Applying to Sease Lectorer Automate Problemate Problemate Probl                                                                                                    |                 |                           | Personal Information      | Education   Work Experien  | ce   Accomplishments  |                      |                      |             |                                      |                            |                       |                   |               |
| Martar Salami, Umord<br>Ded et all (NUCON) 1<br>Ellan Connell (NUCON) 1<br>Deddet Ell Dendolf Profi (2), Nuclearian<br>Country 2017 (2), Nuclearian (2)<br>Ell Start Nr Lifter 1 (2) Province<br>Text Start Nr Lifter 1 (2) Province<br>Text Start Nr L | Pe              | ersonal Information       |                           |                            |                       |                      |                      |             |                                      |                            |                       |                   |               |
| Martal States     The definition of the states       Date of the States     The states       Date of the States     The states       Date of the States     The states       Date of the States     The states       Date of the States     The states       Date of the States     The states       Date of the States     The states                                                                                                    | Pe              | rsonal Information        |                           |                            |                       |                      |                      |             |                                      |                            |                       |                   |               |
| Enter Gravey T (white<br>Grave User<br>Dealedre UD Dealedry Type (5)Q, to subscrape<br>County 20FQ, Matthonal D Type (50Q, Matthonal D)<br>Ext Save for Lifer   ( Previous)<br>Incode to subscrape<br>Incode to subscrape                                                                                                    |                 |                           | Date of Birth 09/24/1     | 180                        |                       |                      |                      |             |                                      |                            |                       |                   |               |
| Control (Link) Type (SC) (Q, to bandcap<br>County (247) (Q, National D Type (NO) (Q, National D (<br>Ett. (See thr (Amr))) (C (Previous) (Link) (C (Link)))<br>(Link) (Link) (Li                                                                                                    |                 |                           | Ethnic Group W Q          | White                      |                       |                      |                      |             |                                      |                            |                       |                   |               |
| Country 2017 Q. Restour 10 Type 100 Q. Restour 10 Type                                                                                                    |                 |                           | Disabled: Disa            | billy Type 05 C No Linedes |                       |                      |                      |             |                                      |                            |                       |                   |               |
| Ext Some for Later   ( Provide Ser )<br>Incode Later ( )   ( Provide Ser )                                                                                                    |                 |                           | Country ZAF 0             | National ID Type NID       | Q. National ID        |                      |                      |             |                                      |                            |                       |                   |               |
| Ext Save for Law?   ( Previous Inter 2)                                                                                                    |                 |                           |                           |                            |                       |                      |                      |             |                                      |                            |                       |                   |               |
| Ext Save tor Later   (¢ Previous News ) Proceed to next copy                                                                                                    |                 |                           |                           |                            |                       |                      |                      |             |                                      |                            |                       |                   |               |
| Proceed to next step                                                                                                    |                 |                           |                           |                            | Ext Save for Late     | r   K Previous       | leit 🗼               |             |                                      |                            |                       |                   |               |
|                                                                                                    |                 |                           |                           |                            |                       |                      | Proceed to next step |             |                                      |                            |                       |                   |               |
|                                                                                                    |                 |                           |                           |                            |                       |                      |                      |             |                                      |                            |                       |                   |               |

Enter your personal information and Click the **Next Button**.

😨 🖉 🔕 🧿 🚞 🛛 💾 🤗 📑 📔 🔤 🤵

EN 🔣 🗉 😫 🔹 🚺 🗛 💷 🕸 🌒 🖓 🕭 4 隆 🛱 🗃 🗣 😕 25/02/2015

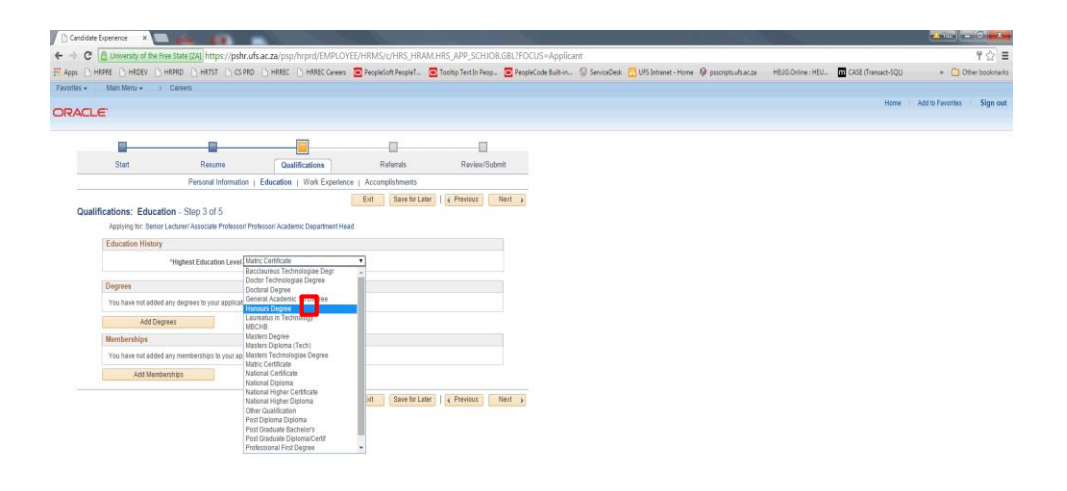

| Step to |
|---------|
|---------|

Select the Highest Education Level from the drop down menu Click the **drop down**.

😰 🖨 😉 🧿 🚞 🗉 💾 \Rightarrow 📑 🖺 🔯 🧕

EN 🛃 🖷 😫 🔹 🛐 🗛 🛤 🔁 🍓 🚳 🗶 4 隆 🖶 4 4 🔧 25/08/2015

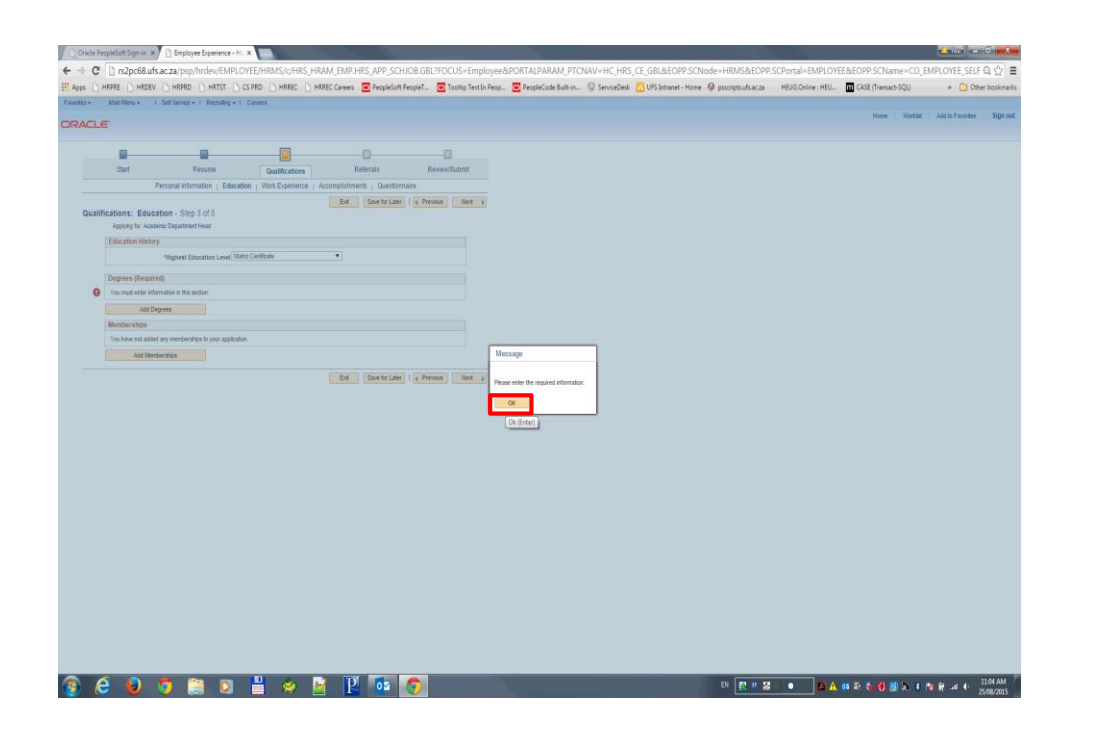

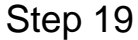

Required information, you need to provide information before you can proceed Click the **Ok Button to proceed**.

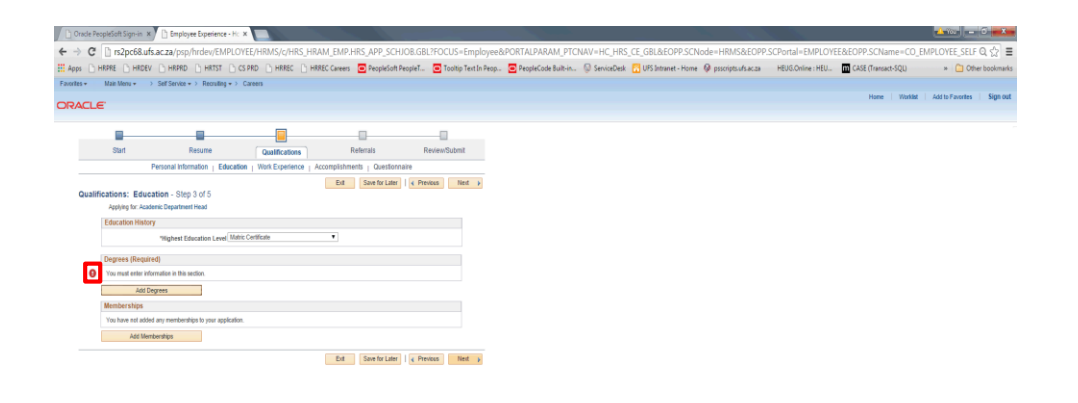

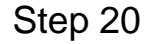

Required information, you need to provide information before you can proceed. If you only have Grade 12, fill in the year you were in Grade 12 and Scholar in the description Click the **Add Degree Button**.

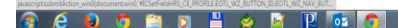

EN 🛃 II 🖼 I. • 🛛 🖾 🗛 🕸 🎨 🍓 🕼 🕸 🕸 ୶ 🔶 11504 AM

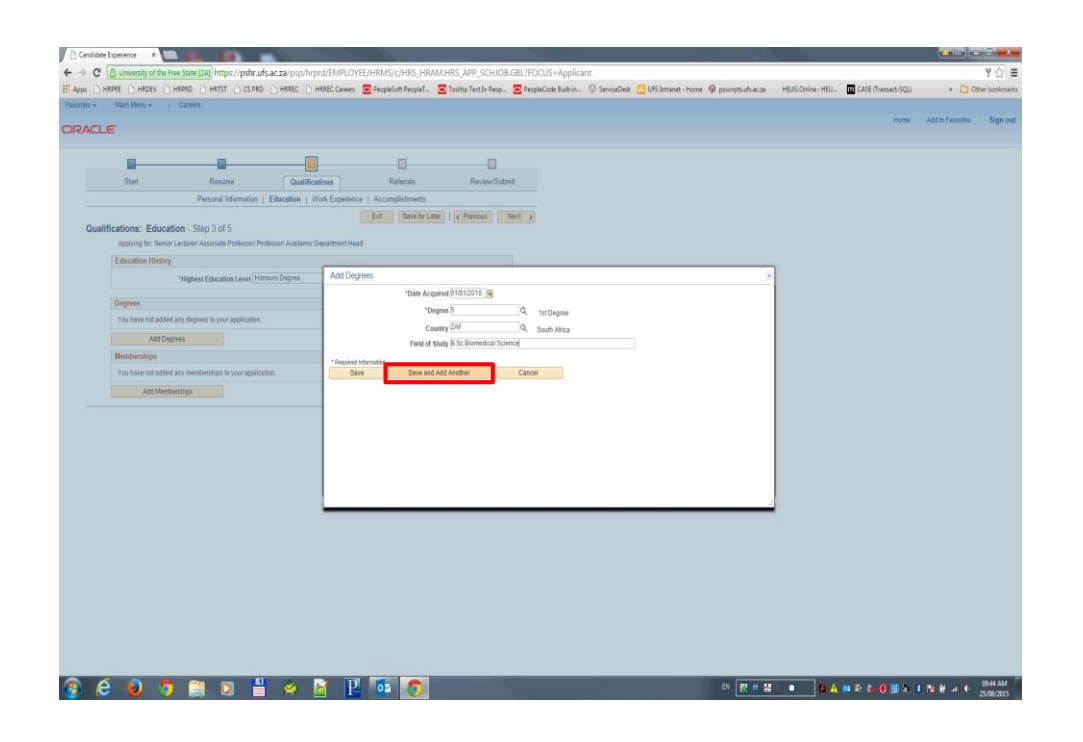

| Step | 21 |
|------|----|
|------|----|

To add another qualification Click the **Save and Add Another Button**.

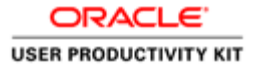

| CHRARE D HRDEV D HRARD D HRTST D CS PRD D HRREC D #                      | IRREC Careers 📃 PeopleSoft PeopleT 🧧 Tooltip Text In People | 🖻 PeopleCode Built-in. 😡 ServiceDesk 📶 | UFS Intranet - Home 🥥 pascripts.ufs.ac.za | HEUG.Online : HEU | CASE (Transact-SQL) | × 🗋 09           | her boo |
|--------------------------------------------------------------------------|-------------------------------------------------------------|----------------------------------------|-------------------------------------------|-------------------|---------------------|------------------|---------|
| Main Menu + 3 Careen                                                     |                                                             |                                        |                                           |                   | Home                | Add to Favoritas | SI      |
| a <u>a</u>                                                               | 0 0                                                         |                                        |                                           |                   |                     |                  |         |
| Stan Resume Qualifica                                                    | tions Refertals Review/Submit                               |                                        |                                           |                   |                     |                  |         |
| Personal Information   Education   W                                     | ork Experience   Accomplishments                            |                                        |                                           |                   |                     |                  |         |
| alifications: Education Stop 3 of 5                                      | Erit Save for Later   4 Previous Ne                         | 4 11                                   |                                           |                   |                     |                  |         |
| Applying for: Senior Lecturer/Associate Professori Professori Academic D | epartment Head                                              |                                        |                                           |                   |                     |                  |         |
| Education History                                                        |                                                             |                                        |                                           |                   |                     |                  |         |
| *Highest Education Level Honours Degree                                  | Add Degrees                                                 |                                        | ×                                         |                   |                     |                  |         |
|                                                                          | *Date Acquired 01/01/2014                                   |                                        |                                           |                   |                     |                  |         |
| Degrees                                                                  | *Degree 6                                                   | Q. Horours Degree                      |                                           |                   |                     |                  |         |
| Tou nave not added any degreet to your application.                      | Country ZAF                                                 | Q South Africa                         |                                           |                   |                     |                  |         |
| Add Degrees                                                              | Field of Study Hon Biomedical Technol                       | logy                                   |                                           |                   |                     |                  |         |
| Memberships                                                              | - Constanting                                               | Brend                                  |                                           |                   |                     |                  |         |
| You have not added any memberships to your apprication.                  | Save Save and Add Another                                   | Cancel                                 |                                           |                   |                     |                  |         |
| Add Memberships                                                          |                                                             |                                        |                                           |                   |                     |                  |         |
|                                                                          | 1                                                           |                                        |                                           |                   |                     |                  |         |
|                                                                          |                                                             |                                        |                                           |                   |                     |                  |         |
|                                                                          |                                                             |                                        |                                           |                   |                     |                  |         |
|                                                                          |                                                             |                                        |                                           |                   |                     |                  |         |
|                                                                          |                                                             |                                        |                                           |                   |                     |                  |         |
|                                                                          |                                                             |                                        | 4                                         |                   |                     |                  |         |
|                                                                          |                                                             |                                        |                                           |                   |                     |                  |         |
|                                                                          |                                                             |                                        |                                           |                   |                     |                  |         |
|                                                                          |                                                             |                                        |                                           |                   |                     |                  |         |
|                                                                          |                                                             |                                        |                                           |                   |                     |                  |         |
|                                                                          |                                                             |                                        |                                           |                   |                     |                  |         |
|                                                                          |                                                             |                                        |                                           |                   |                     |                  |         |
|                                                                          |                                                             |                                        |                                           |                   |                     |                  |         |
|                                                                          |                                                             |                                        |                                           |                   |                     |                  |         |
|                                                                          |                                                             |                                        |                                           |                   |                     |                  |         |
|                                                                          |                                                             |                                        |                                           |                   |                     |                  |         |

Click the Save Button after adding all your qualification.

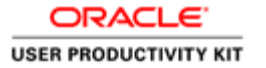

| late Experience X      | 44.44                            | 1000                            |                                                                                                    |                          |                     |             |                               |                            |                         | Call - Of             |
|------------------------|----------------------------------|---------------------------------|----------------------------------------------------------------------------------------------------|--------------------------|---------------------|-------------|-------------------------------|----------------------------|-------------------------|-----------------------|
| C University of the Fr | ee State (ZA) https://pshr.uf    | s.ac.za/psp/hrprd/EMPLO         | YEE/HRMS/c/HRS_HRAM.H                                                                                                    | RS_APP_SCHJOB.           | SBL?FOCUS=Applica   | int         |                               |                            |                         | 14                    |
| HRPRE D HRDEV D        | HRPRD D HRTST D CS PRD           |                                 | PeopleSoft PeopleT                                                                                                    | Tooltip Text In Peop     | PeopleCode Built-in | ServiceDesk | 🛄 UFS Intranet - Home  🖗 psso | riptsufsacaa HEUG.Online : | HEU CASE (Transact-SQL) | + 🙆 Other books       |
| Main Menu + 3          | Careers                          |                                 |                                                                                                    |                          |                     |             |                               |                            |                         |                       |
| LE                     |                                  |                                 |                                                                                                    |                          |                     |             |                               |                            | Home                    | Add to Fevorites Sign |
|                        |                                  | -                               |                                                                                                    |                          |                     |             |                               |                            |                         |                       |
|                        |                                  |                                 |                                                                                                    | -                        |                     |             |                               |                            |                         |                       |
| Start                  | Resume                           | Qualifications                  | Referrals                                                                                                    | Review/Subm              |                     |             |                               |                            |                         |                       |
|                        | Personal Information             | Education   Work Experien       | ice   Accomplishments                                                                                                    |                          |                     |             |                               |                            |                         |                       |
|                        |                                  |                                 | Exit Save for Later                                                                                                    | 4 Previous 1             | est P               |             |                               |                            |                         |                       |
| alifications: Educat   | ion - Step 3 of 5                |                                 |                                                                                                    |                          |                     |             |                               |                            |                         |                       |
| Applying for: Senior   | Lecturer/Associate Professor/Pro | ofessor/ Academic Department He | had                                                                                                    |                          |                     |             |                               |                            |                         |                       |
| Education History      |                                  |                                 |                                                                                                    |                          |                     |             |                               |                            |                         |                       |
|                        | "Highest Education Level Ho      | nours Degree                    | •                                                                                                    |                          |                     |             |                               |                            |                         |                       |
| Degrees                |                                  |                                 |                                                                                                    |                          |                     |             |                               |                            |                         |                       |
| Degree                 |                                  |                                 | Edit                                                                                                    | Delete                   |                     |             |                               |                            |                         |                       |
| 1st Degree             |                                  |                                 | 0                                                                                                    | 0                        |                     |             |                               |                            |                         |                       |
|                        |                                  |                                 | 1 60/1                                                                                                    |                          |                     |             |                               |                            |                         |                       |
| Honours Degree         |                                  |                                 | 0                                                                                                    | П                        |                     |             |                               |                            |                         |                       |
|                        |                                  |                                 |                                                                                                    |                          |                     |             |                               |                            |                         |                       |
| Add Deg                | 1461                             |                                 |                                                                                                    |                          |                     |             |                               |                            |                         |                       |
| Memberships            |                                  |                                 |                                                                                                    |                          |                     |             |                               |                            |                         |                       |
| You have not added     | any memberships to your applica  | tion                            |                                                                                                    |                          |                     |             |                               |                            |                         |                       |
| Add Memb               | erships                          |                                 |                                                                                                    |                          |                     |             |                               |                            |                         |                       |
|                        |                                  |                                 |                                                                                                    |                          |                     |             |                               |                            |                         |                       |
|                        |                                  |                                 | The second second secon | The second second second |                     |             |                               |                            |                         |                       |

Add membership if applicable and Click the **Next Button**.

😨 🙆 🥹 🧿 😭 🛄 🖸 💾 👙 📑 📔 🚳 🌍

EN 🛐 🖬 🗶 🔹 💀 🏷 🔞 🕼 🕭 🕸 👘 🖉 👘 🖉 👘

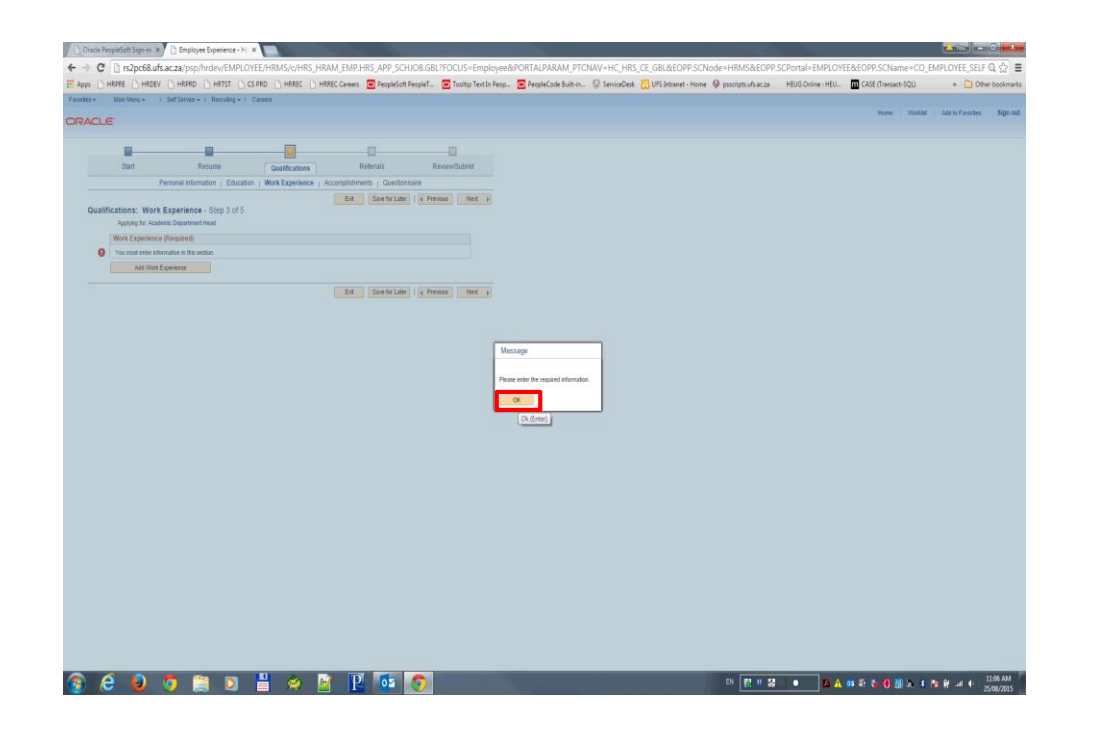

Required information, You may not click Next before you have added work experience Click the **Ok Button**.

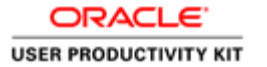

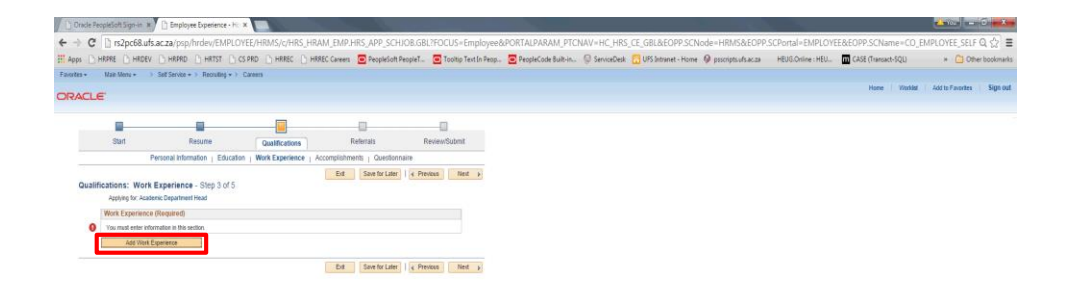

| Step | 25 |
|------|----|
|------|----|

To Add work experience Click the **Add Work Experience Button**.

🛞 🤄 ڬ 🧿 🚞 🖸 💾 🤌 📑 🖳 🚾 🧑

EN 💽 11 👪 123 🖾 🗛 04 🕸 🗞 04 🕼 😓 4 🎭 🖶 4 4 2508/2015

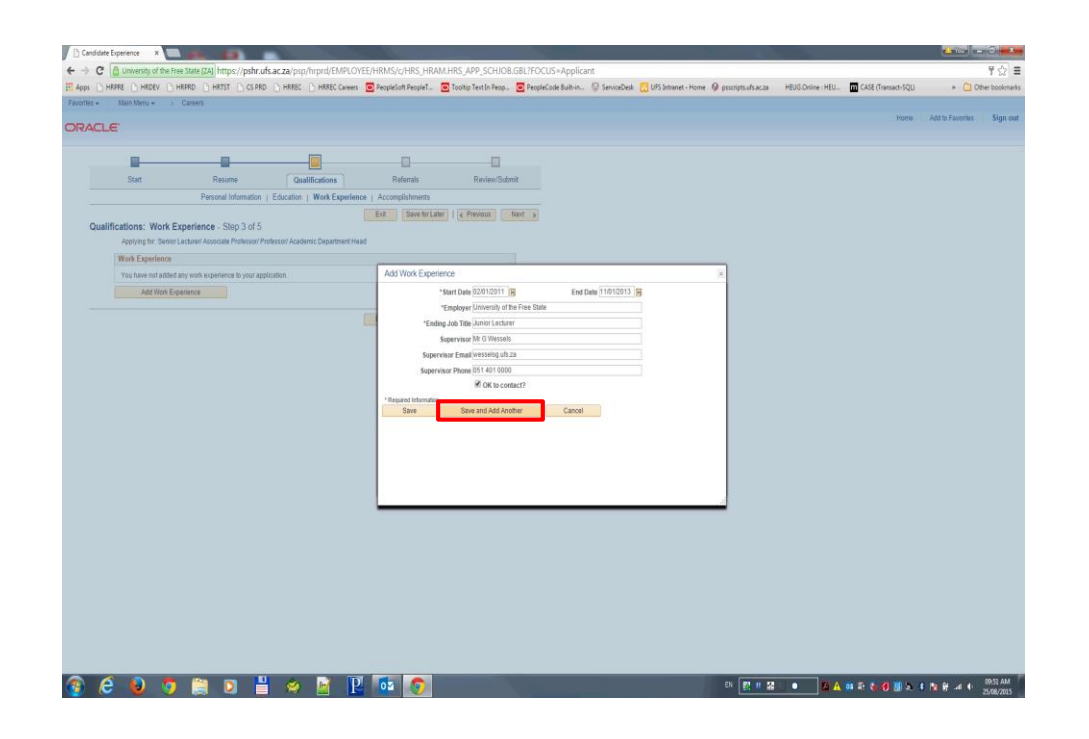

To add another work experience Click the **Save and Add Another Button**.

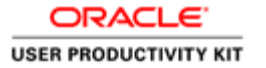

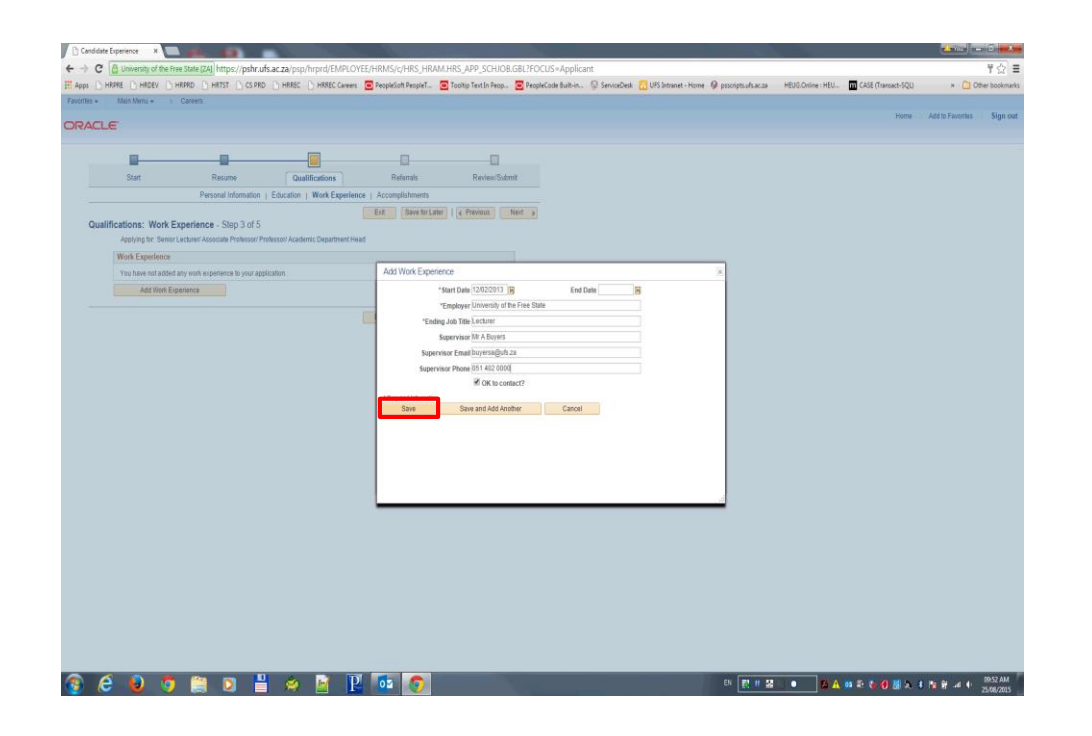

Enter work experience details and Click the **Save Button**.

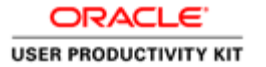

| Candidate Experience | • × 🔳                                  | A 40 -                                                  | 1                            |                     |                      |                     |             |                     |                       |                   |                     | <u> </u>         | 0 <b></b> .  |
|----------------------|----------------------------------------|---------------------------------------------------------|------------------------------|---------------------|----------------------|---------------------|-------------|---------------------|-----------------------|-------------------|---------------------|------------------|--------------|
| ← → C 🙆 Unive        | ersity of the Free St                  | ate (ZA) https://pshr.ufs.a                             | c.za/psp/hrprd/EMPLOY        | EE/HRMS/c/HRS_HRA   | M.HRS_APP_SCHJOB     | .GBL?FOCUS=Applica  | nt          |                     |                       |                   |                     |                  | ₹☆ ≡         |
|                      | HRDEV BHRPR                            | D C HRTST C CS PRD                                      | HRREC                        | PeopleSoft PeopleT  | Tooltip Text In Peop | PeopleCode Built-in | ServiceDesk | UPS Intranet - Home | Ø poscripts of succes | HEUG.Online : HEU | CASE (Transact-SQL) | + C 01           | er bookmarks |
| Favorites + Main M   | letu + 3 Cer                           | vers .                                                  |                              |                     |                      |                     |             |                     |                       |                   |                     |                  |              |
| ORACLE               |                                        |                                                         |                              |                     |                      |                     |             |                     |                       |                   | Home                | Add to Favorites | Sign out     |
|                      |                                        | -                                                       |                              | 0                   |                      |                     |             |                     |                       |                   |                     |                  |              |
| Star                 | ut :                                   | Resume                                                  | Qualifications               | Referrals           | Review/Subr          | nit                 |             |                     |                       |                   |                     |                  |              |
|                      |                                        | Personal Information   E                                | ducation   Work Experience   | e   Accomplishments |                      |                     |             |                     |                       |                   |                     |                  |              |
| Qualification        | ns: Work Expe<br>ing for: Senior Lectu | rience - Step 3 of 5<br>ner Associate Professor/ Profes | isot/Academic Department Hei | Exit Save for Lat   | er   e Previous      | Next y              |             |                     |                       |                   |                     |                  |              |
| Work E               | Experience                             |                                                         |                              |                     |                      |                     |             |                     |                       |                   |                     |                  |              |
| You hi               | iave not added any v                   | work experience to your applical                        | Ban.                         |                     |                      |                     |             |                     |                       |                   |                     |                  |              |
|                      | Add Work Experies                      | nce                                                     |                              |                     |                      |                     |             |                     |                       |                   |                     |                  |              |
|                      |                                        |                                                         |                              | Erit Save for Lat   | er 🤘 🤘 Previous      | Nest y              |             |                     |                       |                   |                     |                  |              |

Click the **Next Button**.

🚳 🧀 😆 🧿 🗎 🛛 💾 🔗 📓 🖪 🚳 🧿

EN 🛃 🖷 😫 🔹 🙆 🗛 💷 🕾 🗞 🔕 🗮 🕭 🕸 🕸 🕫 🗰 25/08/2005

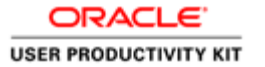

| Candidate Experience X                         | A 100 100                                                        | 1                              | and the second second |                       | -                   |             |                     |                       | 1.00              |                     | <b>600</b>        | 0 . *       |
|------------------------------------------------|------------------------------------------------------------------|--------------------------------|-----------------------|-----------------------|---------------------|-------------|---------------------|-----------------------|-------------------|---------------------|-------------------|-------------|
| -> C 🙆 University of the Fi                    | ree State (ZA) https://pshr.uf                                   | s.ac.za/psp/hrprd/EMPLO        | /EE/HRMS/c/HRS_HR     | AM.HRS_APP_SCHJOB.    | GBL?FOCUS=Applica   | ot.         |                     |                       |                   |                     |                   | 1☆:         |
| Apps DHRPRE DHRDEV D                           | HRPRD D HRTST D CS PRD                                           |                                | PeopleSoft PeopleT    | Tooltip Text In Peop  | PeopleCode Built-in | ServiceDesk | UFS Intranet - Home | Ø pascripts.u/s.ac.za | HEUG.Online : HEU | GASE (Transact-SQL) | + 🗋 09            | her bookman |
| vorites + Main Menu + 3                        | Careers                                                          |                                |                       |                       |                     |             |                     |                       |                   |                     |                   |             |
| RACLE                                          |                                                                  |                                |                       |                       |                     |             |                     |                       |                   | Home                | Add to Favorities | Sign ou     |
|                                                |                                                                  |                                | 0                     |                       |                     |             |                     |                       |                   |                     |                   | Saved       |
| Start                                          | Resume                                                           | Qualifications                 | Referrals             | Review/Subr           | nit                 |             |                     |                       |                   |                     |                   |             |
|                                                | Personal Information                                             | Education   Work Experience    | e   Accomplishments   |                       |                     |             |                     |                       |                   |                     |                   |             |
| Qualifications: Accom<br>Applying for: Service | nplishments - Step 3 of 5<br>r Lecturer Associate Professor/ Pro | dessor/ Academic Department He | Erit Save for Li      | iter   4 Previous   1 | Next y              |             |                     |                       |                   |                     |                   |             |
| Language Skills                                |                                                                  |                                |                       |                       |                     |             |                     |                       |                   |                     |                   |             |
| You have not added                             | d any language skills to your applic                             | ation                          |                       |                       |                     |             |                     |                       |                   |                     |                   |             |
| Add Langui                                     | ege Skills                                                       |                                |                       |                       |                     |             |                     |                       |                   |                     |                   |             |
|                                                |                                                                  |                                | Erit Save for Li      | iter   4 Previous     | Next y              |             |                     |                       |                   |                     |                   |             |
|                                                |                                                                  |                                |                       |                       |                     |             |                     |                       |                   |                     |                   |             |

| Step 2 | 29 |
|--------|----|
|--------|----|

To add language skill(s) Click the **Add Language Skills Button**.

📀 😂 🧕 🧿 🗎 🗵 💾 🔗 📑 📜 🚾 🌍

EN 🛃 🗰 🖬 🔺 🙀 🗛 🛤 🗞 🌒 📓 🗛 🕸 🖬 🚽 🕪 2003.000

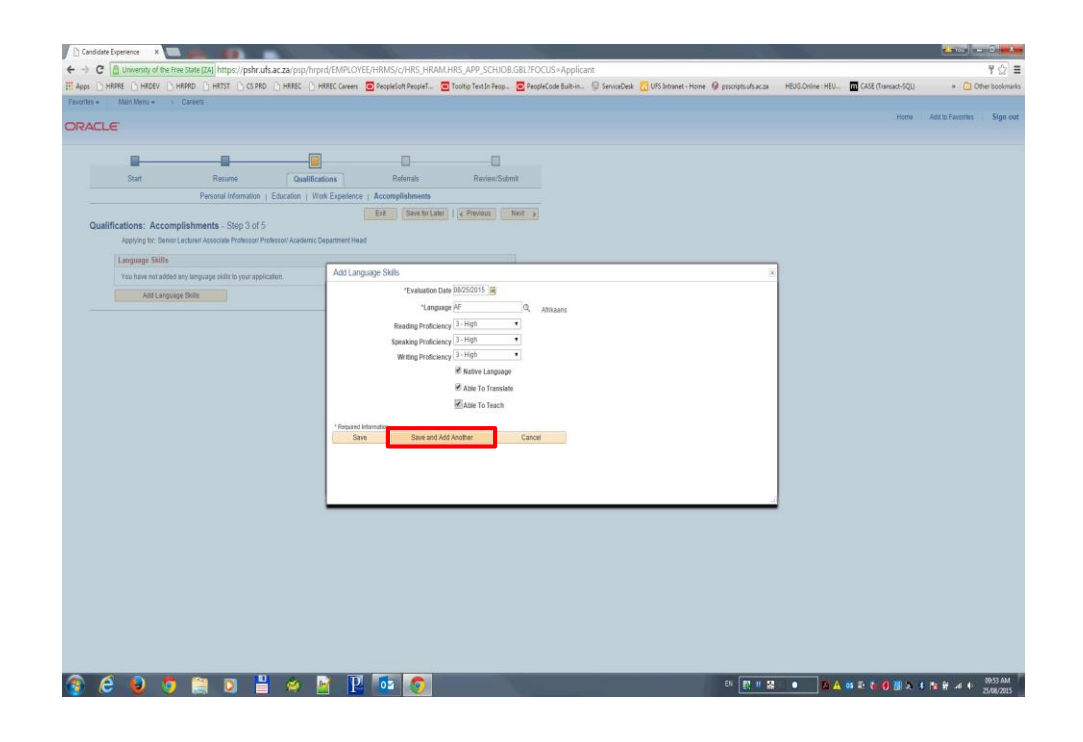

To Add another language skill Click the **Save and Add Another Button**.

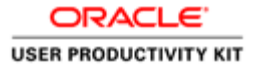

| IMME       IMME       IMME       IMME       Immediate Immediate       Immediate Immediate       Immediate Immediate       Immediate       Immed                                                                                                    | C University of the Free Stat              | [ZA] https://pshr.ufs        | .ac.za/psp/hrprd/EMPL       | DYEE/HRMS/c/HRS_HR        | AM, HRS_APP_SCHJOB    | .GBL/FOCUS=Applicar | 1                 |                                       |                   |                     |                  | T          |
|----------------------------------------------------------------------------------------------------|--------------------------------------------|------------------------------|-----------------------------|---------------------------|-----------------------|---------------------|-------------------|---------------------------------------|-------------------|---------------------|------------------|------------|
| Marking Disconserve Constructions     Prevent Internation     Prevent Internation     Prevent     PreventInternation     PreventInternation     PreventI      | HRPRE D HRDEV D HRPRD                      | HRTST C CS PRD               | HRREC D HRREC Care          | rs 🖸 PeopleSoft PeopleT . | Tooltip Text In Peop. | PeopleCode Built-in | ServiceDesk 🔂 UFS | intranet - Home 🖗 psscripts of sac.za | HEUG.Online : HEU | CASE (Transact-SQL) | * 🗋 0            | ther books |
| Sect Contractions 1 Education 1 Education  | <ul> <li>Main Menu + &gt; Carer</li> </ul> | n:-                          |                             |                           |                       |                     |                   |                                       |                   |                     |                  |            |
| Set       Reverse       Description         Personal Hommston: 1: Education: 1: With Experience 1: Accomplahments       To a montanian         watel/factions:       Accomplahments - Skop 3: 0: 5         Company:       Reverse       To a montanian         Add Lingcoupt Shints:       Accomplahments - Skop 3: 0: 5         Variation:       Accomplainments - Skop 3: 0: 5         Company:       Accomplainments - Skop 3: 0: 5         Matter extracts are included any longuage shills in your appendix.       Accomplainment : Skop 3: 0: 5         Matter extracts any longuage shills in your appendix.       Activity in the intervent in the shift of the shift of the shift o                                                                                                    | ILE"                                       |                              |                             |                           |                       |                     |                   |                                       |                   | 19009               | Add to Payonitas | Siĝi       |
| But Rear United in the Second Laboration Rear Provided International Rear Provided International Rear Provided Int |                                            |                              |                             |                           |                       |                     |                   |                                       |                   |                     |                  |            |
| Start     Name     Qualifications     Refersion     Refersion       Particular United Unitations     E.B.C. and Unitations     E.B.C. and Unitations     E.B.C. and Unitations                                                                                                    | <u> </u>                                   |                              |                             |                           |                       |                     |                   |                                       |                   |                     |                  |            |
| Personal Information 1 Education 1 Wink Expension 1 Accomposibilitation  subalifications: Accomplishments - Step 3 of 5  and of Language Statis  Add Language Statis  Add Addeter  Add Language Statis  Add Addeter  Add Language Statis  Add Addeter  Add Language Statis  Add Addeter  Add Addeter  Add Addeter  Add Add Addeter  Add Addeter  Add Addeter  Add Addeter  Add Addeter  Add Addeter  Add Add Addeter  Add Addeter  Add Addeter  Add Add Addeter  Add Addeter  Add Add Addeter  Add Addeter  Add Add Addeter  Add | Start                                      | Resume                       | Qualifications              | Referrals                 | Review/Subr           | nit                 |                   |                                       |                   |                     |                  |            |
| Bit Wenter (Bit Wenter (Bit Wen                        |                                            | Personal Information         | Education   Work Experie    | nce   Accomplishments     |                       |                     |                   |                                       |                   |                     |                  |            |
| Add Language Salls Vers were not added by Versuper addit by verspectation Add Language Salls Vers were not added by Versuper addit by verspectation Add Language Salls Versuper Salls Versuper Salls Vers |                                            |                              |                             | Er# Save for L            | ater   4 Previous     | Neid >              |                   |                                       |                   |                     |                  |            |
| Add Language Sills   Add Language Sills   Add Language Sills   Add Language Sills   Add Language Sills    Add Language Sills     Add Language Sills                                                                                                    | ualifications: Accomplish                  | nents - Step 3 of 5          |                             |                           |                       |                     |                   |                                       |                   |                     |                  |            |
| Longage Sills         Ad Lungaage Sills         a           Transmit and the synapping this gave gelacities         Ad Lungaage Sills         a           Add Langaage Sills         "Transmit and the Sills" Sills         a           Image Sills         "Transmit and the Sills" Sills         a           Image Sills         Sills         Explain         a           Image Sills         "Transmit and the Sills" Sills         Explain         a           Image Sills         Image Sills         Explain         Base Sills         a           Image Sills         Image Sills         Image Sills         Explain         a           Image Sills         Image Sills         Image Sills         Explain         a           Image Sills         Image Sills         Image Sills         Explain         Base Sills         Explain           Image Sills         Image Sills         Image Sills         Image Sills         Explain         Image Sills         Explain           Image Sills         Image Sills         Image S                                                                                                    | Applying for: Senior Lecture               | r Associate Professor/ Prof  | lessol/ Academic Department | Head                      |                       |                     |                   |                                       |                   |                     |                  |            |
| Maximum diable day legginge with system spectrum     Maximum diable days and system spectrum     Image: Spectrum       Add Language tom     Image: Spectrum     Image: Spectrum       Image: Spectrum     Image: Spectrum     Image: Spectrum       Image: Spectrum     Imag                                                                                                    | Language Skills                            |                              |                             | annunan Chille            |                       |                     |                   |                                       | 1                 |                     |                  |            |
| Add Language 5000  (Swalling Marked Marked M | You have not added any lan                 | guage skills to your applica | dan. Aug t                  | anguage onito             | n - obscart m         |                     |                   |                                       |                   |                     |                  |            |
| Unipole 0     Q     Explain by       Reading Producing 1-19/0     I       Speciality Producing 1-19/0     I       Withing Producing 1-19/0     I       Withing Producing 1-19/0     I       Withing Producing 1-19/0     I       Withing Producing 1-19/0     I       Withing Producing 1-19/0     I       Within Producing 1-19/0     I       Within Producing 1-19/0     I <td< td=""><td>Add Language Skill</td><td></td><td></td><td>Evaluation</td><td>Date Decours B</td><td></td><td></td><td></td><td></td><td></td><td></td><td></td></td<>                                                                                                    | Add Language Skill                         |                              |                             | Evaluation                | Date Decours B        |                     |                   |                                       |                   |                     |                  |            |
| Bandag Pulseang 1.7.990<br>Sayasa pulseang 1.7.990<br>Wanga Pulseang 1.7.990<br>Wanga Pulseang 1.7.990<br>Wanga Pulseang Pulseang<br>Wanga Pulseang Pulseang<br>Mana Ta Taacit<br>Sawa and Add Acabar<br>Cancer                                                                                                    |                                            |                              |                             | ·Lar                      | guage c.n             | English             |                   |                                       |                   |                     |                  |            |
| in and a second second  |                                            |                              |                             | Neading Profi             | ciency 3 - High       | •                   |                   |                                       |                   |                     |                  |            |
| W Rathe Language W Alao To Tomainin W Alao To Tomainin W Alao To Tomainin Store and Add Ancher Cancer                                                                                                    |                                            |                              |                             | Speaking Profit           | Nerry 3 High          | •                   |                   |                                       |                   |                     |                  |            |
| Ada To Tonnaida      Ada To Tonnaida      Sane and Add Acabar      Cancer                                                                                                    |                                            |                              |                             | the start get i start     | R Native Language     |                     |                   |                                       |                   |                     |                  |            |
| Eliber To Track                                                                                                    |                                            |                              |                             |                           | Able To Translate     |                     |                   |                                       |                   |                     |                  |            |
| Save See and Add Andher Canool                                                                                                    |                                            |                              |                             |                           | Able To Teach         |                     |                   |                                       |                   |                     |                  |            |
| Stee and Anti-Accher Cancer                                                                                                    |                                            |                              |                             |                           |                       |                     |                   |                                       |                   |                     |                  |            |
|                                                                                                    |                                            |                              |                             | Save Save an              | d Add Another         | Cancel              |                   |                                       |                   |                     |                  |            |
|                                                                                                    |                                            |                              |                             |                           |                       |                     |                   |                                       |                   |                     |                  |            |
|                                                                                                    |                                            |                              |                             |                           |                       |                     |                   |                                       |                   |                     |                  |            |
|                                                                                                    |                                            |                              |                             |                           |                       |                     |                   |                                       |                   |                     |                  |            |
|                                                                                                    |                                            |                              | _                           |                           |                       |                     |                   |                                       |                   |                     |                  |            |
|                                                                                                    |                                            |                              |                             |                           |                       |                     |                   |                                       |                   |                     |                  |            |
|                                                                                                    |                                            |                              |                             |                           |                       |                     |                   |                                       |                   |                     |                  |            |
|                                                                                                    |                                            |                              |                             |                           |                       |                     |                   |                                       |                   |                     |                  |            |
|                                                                                                    |                                            |                              |                             |                           |                       |                     |                   |                                       |                   |                     |                  |            |
|                                                                                                    |                                            |                              |                             |                           |                       |                     |                   |                                       |                   |                     |                  |            |
|                                                                                                    |                                            |                              |                             |                           |                       |                     |                   |                                       |                   |                     |                  |            |
|                                                                                                    |                                            |                              |                             |                           |                       |                     |                   |                                       |                   |                     |                  |            |
|                                                                                                    |                                            |                              |                             |                           |                       |                     |                   |                                       |                   |                     |                  |            |
|                                                                                                    |                                            |                              |                             |                           |                       |                     |                   |                                       |                   |                     |                  |            |
|                                                                                                    |                                            | n 💼 🛄                        | 10 M                        | D 👧 🌨                     |                       |                     |                   | EN                                    | 1 T1 10 A         |                     |                  |            |

Click the Save Button to proceed.

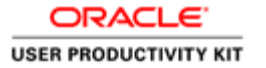

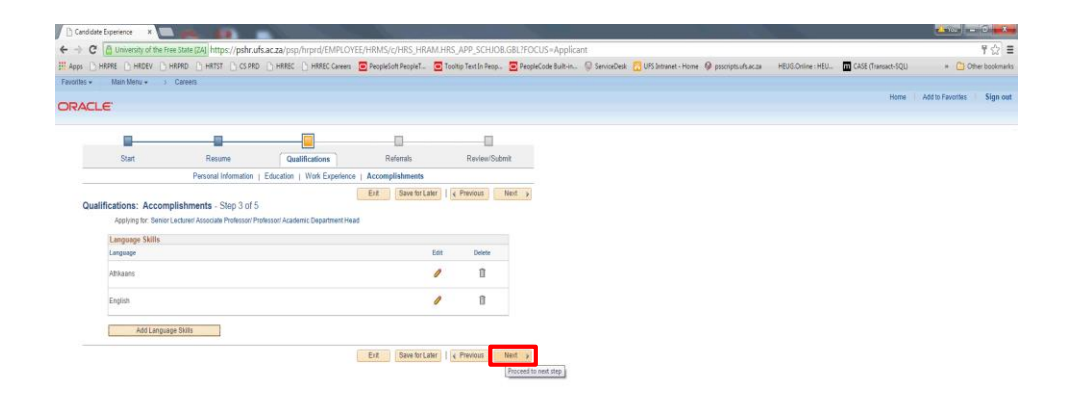

Click the Next Button to procced.

preseptedentificae undiscuente und Michelenie (El Michelenie (2 Michelenie (2 Michelenie (2 Michelenie (3 Michelenie (3 Michelen

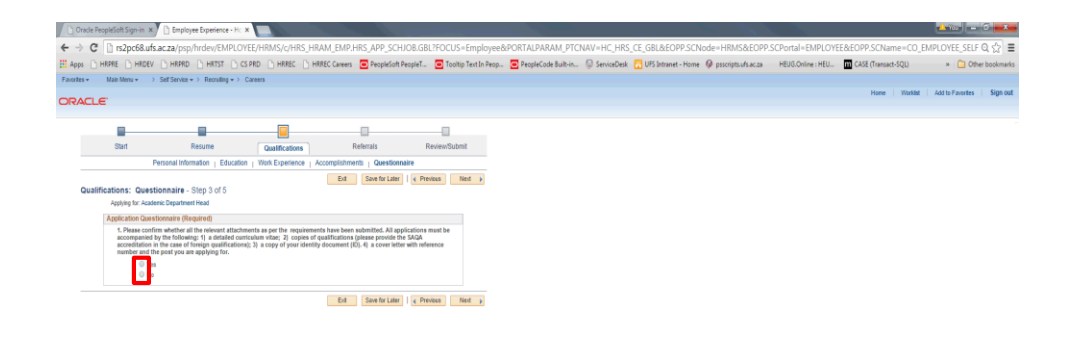

Please ensure you have attached all the suppoting documents, tick the relevant radio button and Click the **Next Button to proceed or Save for Later**.

🚯 🧀 ڬ 🧿 🚞 🖸 💾 🔅 🙀 📔 🚾 🧿

EN 🛃 🗉 🚟 📋 🔹 📶 🚰 🗛 🕸 🏝 🏷 🔞 📓 🗞 🛊 🍡 🕸 🚽 🔶 25/08/2015

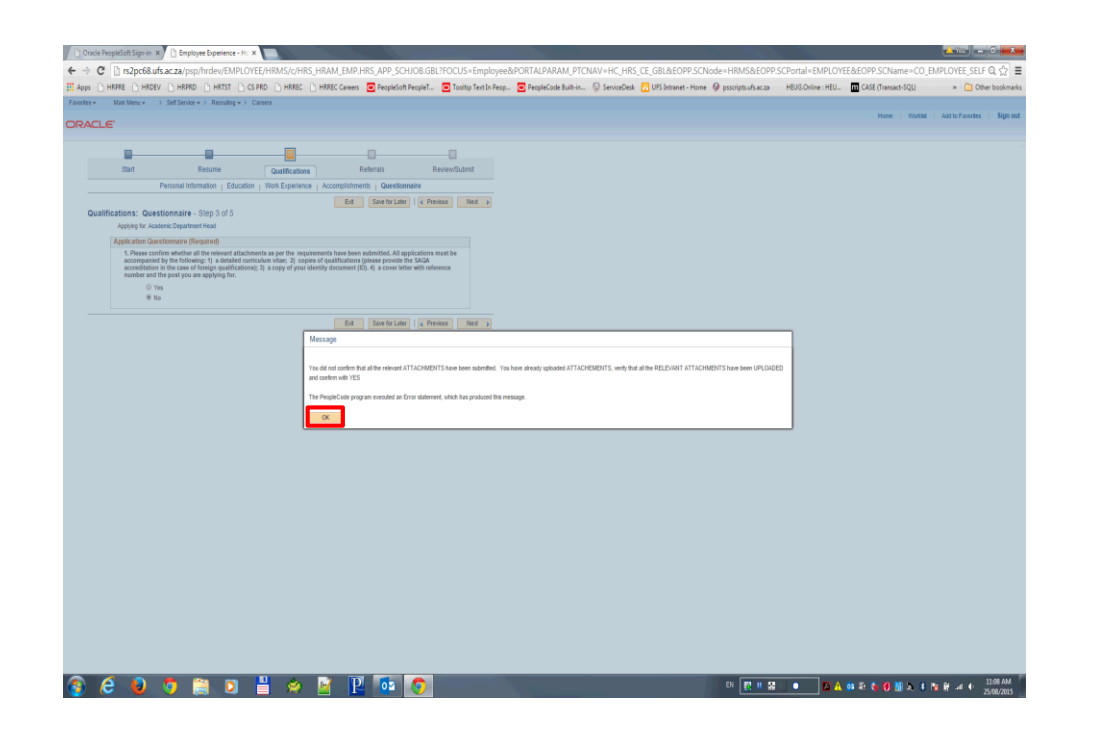

Error message when you have selected NO to indicate you have not attached all relevant documents Click the **OK button**.

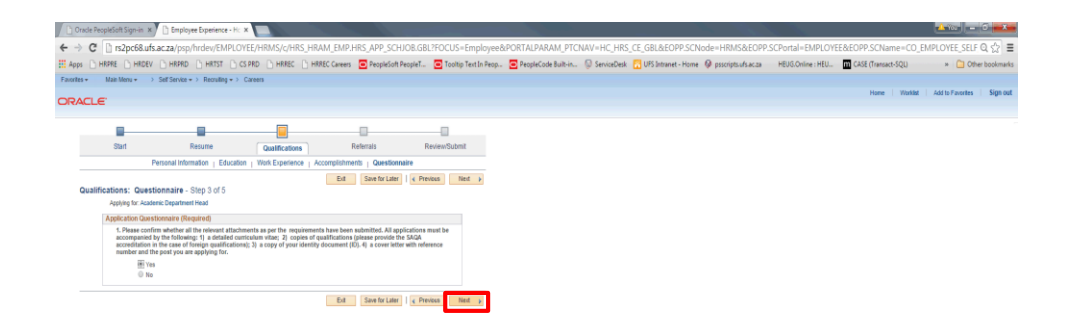

| Step | 35 |
|------|----|
|------|----|

Select YES to confim that you have attached all relevant documents and Click the **Next Button**.

8 6 8 7 🗎 9 💾 🖉 🔽 🗖

EN 🛃 II 😫 📄 🛛 🗳 🥸 🕸 🍓 🚳 🗮 🛧 🛊 隆 🚅 🔶 11.09 AM

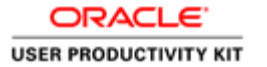

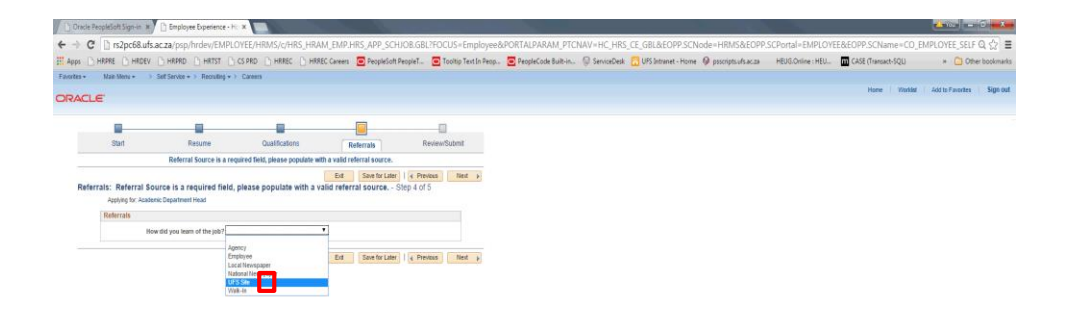

Specify your referral Click the **Next Button**.

🚯 🙆 ڬ 🧊 🗎 🖉 📔 🐼 💽

EN 🛃 🗉 😫 🔹 🛤 🗛 💷 🔁 🍓 🖉 🖉 🖉 🖉 🖉 🕫 🕈 100 AM

| HRPRE CHRDEV CHRPRD          | HRTST DI CS PRD DI HRREC DI HR                                                                                                    | REC Careers PeopleSoft P                | eopleT_ 🗖 1 | politip Text In Peop. | PeopleCode Built-in. | ServiceDesk | CO UFS Intranet - Home | O pascripts of a cas | HEUG.Online : HEU | CASE (Transact-SQL) | + 00             | the b |
|------------------------------|----------------------------------------------------------------------------------------------------|-----------------------------------------|-------------|-----------------------|----------------------|-------------|------------------------|----------------------|-------------------|---------------------|------------------|-------|
| Main Menu + 3 Careers        |                                                                                                    | -                                       | -           |                       | -                    |             |                        |                      |                   |                     |                  |       |
| LE                           |                                                                                                    |                                         |             |                       |                      |             |                        |                      |                   | Home                | Add to Favorites | SI    |
| Resume                       |                                                                                                    |                                         |             |                       |                      |             |                        |                      |                   |                     |                  | Sav   |
| Wew Resume                   | Resume Title                                                                                                    |                                         |             | Edt                   |                      |             |                        |                      |                   |                     |                  | _     |
| John_V_CV.docx               | John_V_CV.docs                                                                                                    |                                         |             | 0                     |                      |             |                        |                      |                   |                     |                  |       |
| Education History            |                                                                                                    |                                         |             |                       |                      |             |                        |                      |                   |                     |                  |       |
|                              | Highest Education Level Honours Deg                                                                                                    | rea .                                   |             | 0                     |                      |             |                        |                      |                   |                     |                  |       |
| Work Experience              |                                                                                                    |                                         |             |                       |                      |             |                        |                      |                   |                     |                  |       |
| Employee                     | Job Title                                                                                                    | Start Date                              | End Date    | 508                   |                      |             |                        |                      |                   |                     |                  |       |
| University of the Free State | Junior Lecturer                                                                                                    | 02/01/2011                              | 11/01/2013  | 1                     |                      |             |                        |                      |                   |                     |                  |       |
| University of the Free State | Lecturer                                                                                                    | 12/02/2013                              |             | 0                     |                      |             |                        |                      |                   |                     |                  |       |
| Degrees                      |                                                                                                    |                                         |             |                       |                      |             |                        |                      |                   |                     |                  |       |
| Degrees                      |                                                                                                    |                                         |             | Edit                  |                      |             |                        |                      |                   |                     |                  |       |
| 1stDegree                    |                                                                                                    |                                         |             | 0                     |                      |             |                        |                      |                   |                     |                  |       |
| Honours Degree               |                                                                                                    |                                         |             | 0                     |                      |             |                        |                      |                   |                     |                  |       |
| Language Skills              |                                                                                                    |                                         |             |                       |                      |             |                        |                      |                   |                     |                  |       |
| Language Skills              |                                                                                                    |                                         |             | Edit                  |                      |             |                        |                      |                   |                     |                  |       |
| Afrikaans                    |                                                                                                    |                                         |             | 0                     |                      |             |                        |                      |                   |                     |                  |       |
| English                      |                                                                                                    |                                         |             | 1                     |                      |             |                        |                      |                   |                     |                  |       |
| Memberships                  |                                                                                                    |                                         |             |                       |                      |             |                        |                      |                   |                     |                  |       |
| You have not added any memb  | verships to your application.                                                                                                    |                                         |             | 0                     |                      |             |                        |                      |                   |                     |                  |       |
| Personal Information         |                                                                                                    |                                         |             |                       |                      |             |                        |                      |                   |                     |                  |       |
| Country ZAF Q                | Marital Status Married<br>Date of Birth 09(24/1980<br>Gender Male<br>Ethnic Group W W<br>Disabled: Diseablity Typ<br>National ID Type MD Q | tile<br>e D5 No Handicap<br>National ID |             |                       |                      |             |                        |                      |                   |                     |                  |       |

| Step 37 |  |
|---------|--|
|---------|--|

Summary of information supplied Click Submit Application Scroll the pane with the mouse wheel.

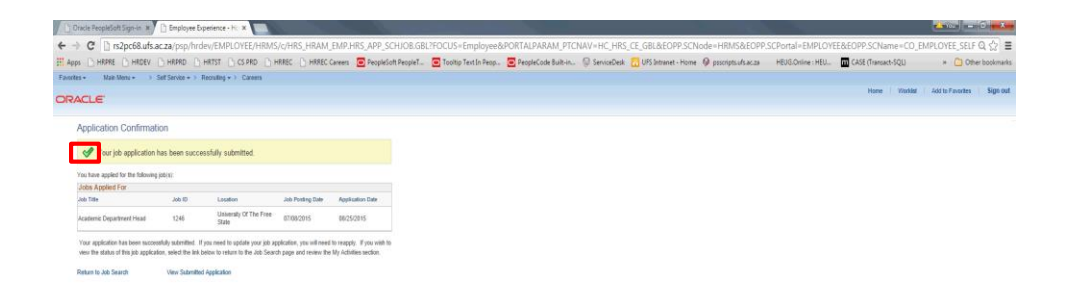

Confirmation Page of the Job Application Click the **Return to Job Search or View Submitted Application**.

🚳 😂 ڬ 🗯 🗎 🛯 💾 🔗 📑 🔛 🔽 🔽 🧑

EN 🛃 🖷 😫 🔹 📓 🗛 💷 🔁 🍓 🕲 🗮 🗶 🛊 🎯 🖓 🐭 🛊 👘 🔐 🐗 🔶 12:11.AM

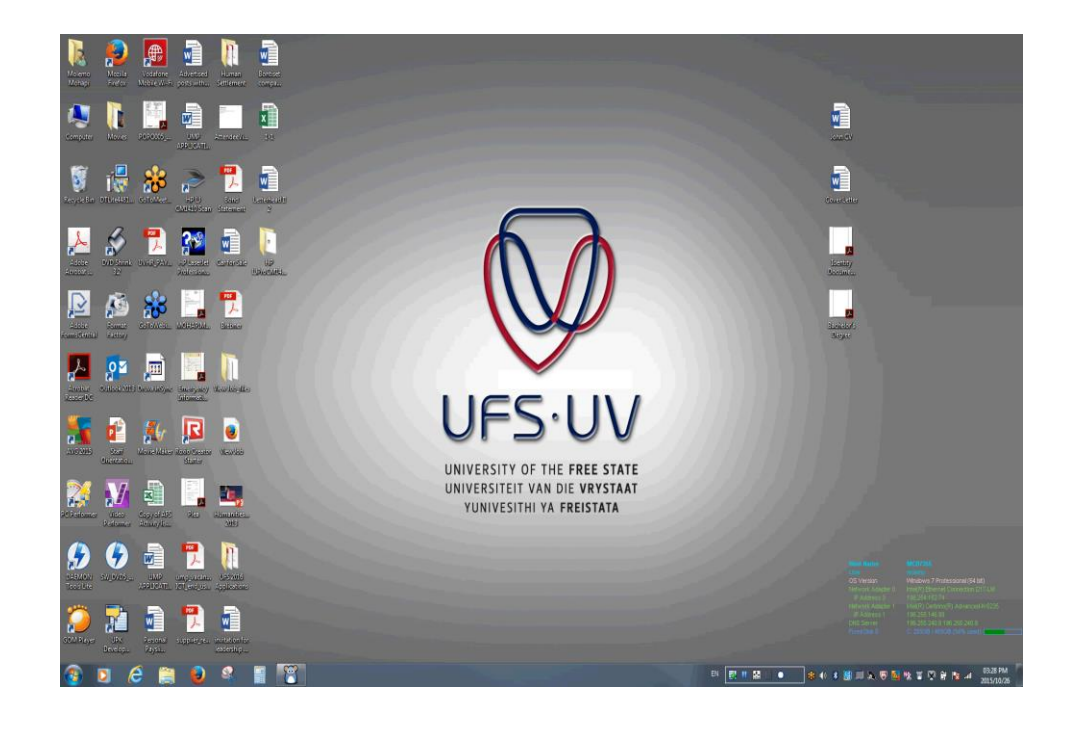

## End of Procedure.